# SISTEMA INTEGRADO DE GERENCIAMENTO DE OBRAS - SIGOB

MÓDULO: CARTA CONSULTA SISTEMA DE ESGOTAMENTO SANITÁRIO

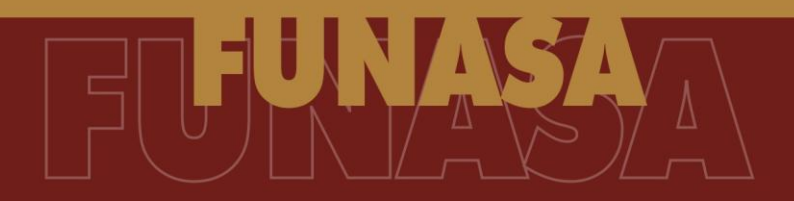

## MANUAL DE UTILIZAÇÃO DE SISTEMAS (SIGOB/CARTA CONSULTA)

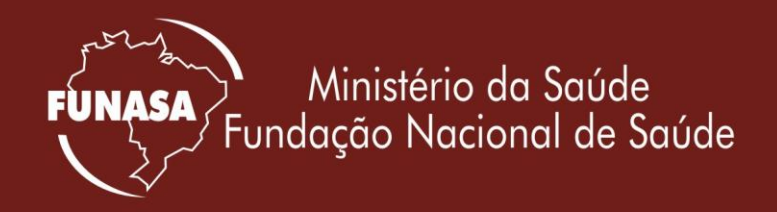

|                     | Τίτυιο                                                      | Referência             |                       |
|---------------------|-------------------------------------------------------------|------------------------|-----------------------|
| Ministério da Saúde | Manual de Utilização de Sistemas - MUT                      | MUT- SIGOE<br>CONSULTA | 3/CARTA<br>'SES -v001 |
| FUNASA Nacional     | Sistema integrado de gerenciamento de obras – SIGOB         | Anexos                 | Página                |
| de Saúde            | Módulo Carta Consulta -<br>Sistema de Esgotamento Sanitário | 1                      | 1/39                  |

### SUMÁRIO

| 1. | APF  | RESENTAÇÃO                              | 2   |
|----|------|-----------------------------------------|-----|
| 2. | ACI  | ESSO A CARTA CONSULTA                   | 2   |
| 3. | INC  | LUSÃO E PREENCHIMENTO DA CARTA CONSULTA | 4   |
|    | 3.1  | ENTIDADE                                | 5   |
|    | 3.2  | DIRIGENTE                               | 6   |
|    | 3.3  | DADOS ATUAIS                            | 8   |
|    | 3.4  | INFORMAÇÕES DO EMPREENDIMENTO           | .11 |
|    | 3.5  | PLANILHA ORÇAMENTÁRIA                   | .15 |
|    | 3.6  | RESUMO DE PLANO DE APLICAÇÃO            | .17 |
|    | 3.7  | ANEXAR ARQUIVO                          | .18 |
|    | 3.8  | VERIFICAR PENDÊNCIAS                    | .20 |
|    | 3.9  | TRANSMITIR CARTA CONSULTA PARA FUNASA   | .21 |
| 4. | IMP  | RIMIR                                   | .33 |
| 5. | PEF  | RGUNTAS FREQÜENTES                      | .35 |
| 6. | INF  | ORMAÇÕES GERAIS                         | .37 |
| AN | IEXO | 1                                       | .39 |

|                     | Τίτυιο                                                      | Referência              |                       |
|---------------------|-------------------------------------------------------------|-------------------------|-----------------------|
| Ministério da Saúde | Manual de Utilização de Sistemas - MUT                      | MUT- SIGOE<br>CONSULTA/ | 3/CARTA<br>/SES -v001 |
| FUNASA Nacional     | Sistema integrado de gerenciamento de obras – SIGOB         | Anexos                  | Página                |
| de Saúde            | Módulo Carta Consulta -<br>Sistema de Esgotamento Sanitário | 1                       | 2/39                  |

### 1. APRESENTAÇÃO

A Portaria n.º 314 de junho de 2011, da Fundação Nacional de Saúde- Funasa, publicada na Seção I, página 54, do Diário Oficial da União (DOU), de 14 de junho de 2011, regulamenta o processo seletivo simplificado para contratação relativa aos exercícios de 2011 e 2012 de operações de crédito para execução das ações de saneamento básico para mutuários públicos.

Os proponentes terão o período de 15.06.2011 a 15.07.2011 para cadastramento das propostas no Sistema Integrado de Gerenciamento de Obras – SIGOB Carta Consulta disponibilizado no endereço eletrônico da Funasa, http://www.funasa.gov.br, observados os prazos fixados no Anexo II e condições estabelecidas na Portaria n.º 314 de junho de 2011;

O presente manual exemplifica o preenchimento da carta-consulta para Modalidade Sistema de Esgotamento Sanitário – Fonte: PAC 2.

### 2. ACESSO A CARTA CONSULTA

Para acessar a carta consulta, execute os procedimentos a seguir:

### 1° Passo – Abrir o Internet Explorer

Abra o aplicativo Internet Explorer, clicando sobre o ícone Ce localizado na Área de Trabalho.

### 2° Passo – Acesso

Digite o endereço <u>www.funasa.gov.br</u>, e clique no *link* indicado na tela abaixo.

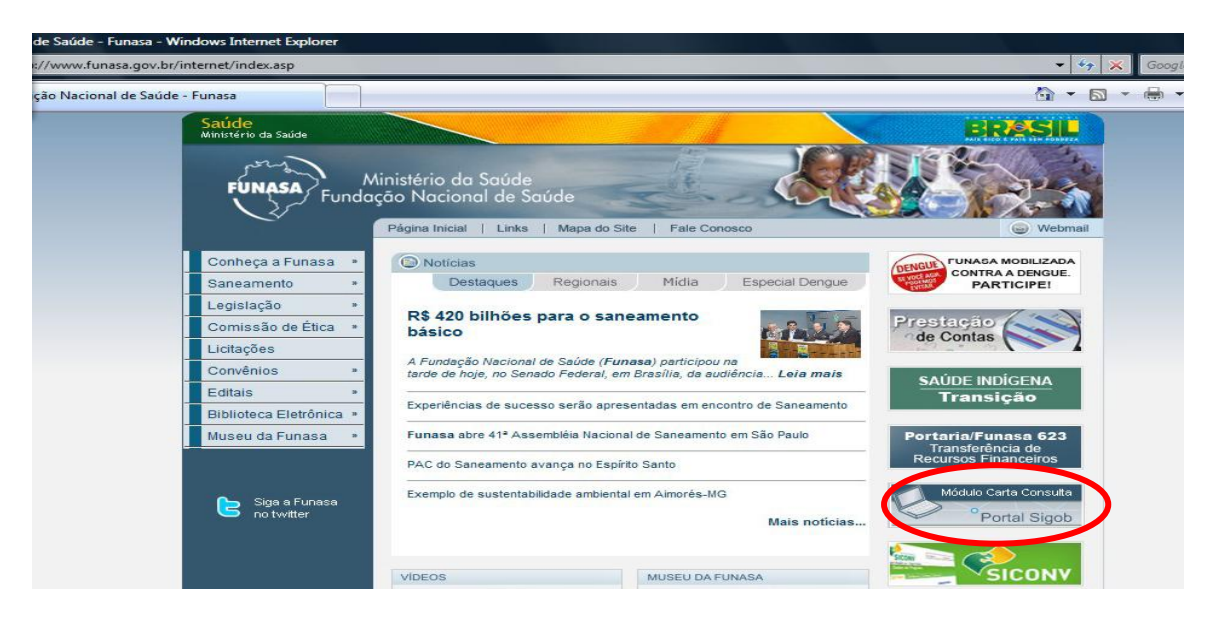

### 3° Passo - Solicitar Senha

|                     | Τίτυιο                                                      | Referência              |                       |
|---------------------|-------------------------------------------------------------|-------------------------|-----------------------|
| Ministério da Saúde | Manual de Utilização de Sistemas - MUT                      | MUT- SIGOE<br>CONSULTA/ | 3/CARTA<br>'SES -v001 |
| FUNASA Nacional     | Sistema integrado de gerenciamento de obras – SIGOB         | Anexos                  | Página                |
| de Saúde            | Módulo Carta Consulta -<br>Sistema de Esgotamento Sanitário | 1                       | 3/39                  |

Para enviar as Cartas consulta é necessária a utilização de senha pelo proponente, que deverá ser retirada na Caixa Econômica Federal.

### 4° LOGAR NO SISTEMA

### 1° Passo - Digite o Usuário

Preencha o login de identificação retirado na Caixa Econômica Federal.

### 2° Passo - Digite a Senha

Preencha a senha de acesso ao sistema, retirada na Caixa Econômica Federal.

| Login do Usuário |                                                       |
|------------------|-------------------------------------------------------|
| 8                | Digite o Usuário (Identificação fornecida pela CAIXA) |
|                  | Digite a Senha                                        |
|                  | Fechar OK                                             |

5° Passo - Após digitar a senha de acesso clique sobre o botão "OK", será exibida a seguinte tela:

| FUNASA Europeine National de Saúde                                  | REDEFUNASA                              | SIGOR                | ?<br> |
|---------------------------------------------------------------------|-----------------------------------------|----------------------|-------|
|                                                                     | Sistema.                                | 31000                | 2     |
| Usuário: Administrador - SIGOB Entidade: Entidade SIGOB Ano: 2011 - |                                         |                      | Menu  |
| Noticias                                                            | Acessar Módu<br>Clique aqui para baixar | do Carta<br>Consulta |       |
| » Como solicitar senha de acesso ao sistema?                        | uo que a sessao esta expitada i         |                      |       |
| W Como alterar a senina de acesso du SIStellid :                    |                                         |                      |       |
|                                                                     |                                         |                      | -     |

6º Passo - Clique em "Acessar Módulo Carta Consulta", será exibida a seguinte tela:

| Mini<br>FUN                                                     | stério da Saúde<br>Fundação<br>Nacional<br>de Saúde | Tίτυ∟ο<br><b>Manual de Utiliza</b><br>Sistema integrado de ger<br>Módulo C<br>Sistema de Es | <b>ção de Sistemas</b><br>enciamento de ot<br>arta Consulta -<br>gotamento Sanitá | <b>- MUT</b><br>oras – SIGOB<br>rio | Referênc<br>MUT- S<br>CONSU<br>Anexos<br>1 | ia<br>IGOB/CARTA<br>I <u>LTA/SES -v001</u><br>Página<br><b>4/39</b> |
|-----------------------------------------------------------------|-----------------------------------------------------|---------------------------------------------------------------------------------------------|-----------------------------------------------------------------------------------|-------------------------------------|--------------------------------------------|---------------------------------------------------------------------|
| FUNA                                                            | Ministério da<br>Fundação Nacione                   | Saúde<br>I de Saúde                                                                         |                                                                                   | REDEFUNAS<br>Sistem                 | A<br>a: SIGO                               | B •                                                                 |
| Usuá                                                            | rio: Administrador - SIGOE                          | Entidade: Entidade SIGOB Ano: 2011                                                          | •                                                                                 |                                     |                                            | Men                                                                 |
| Inclu                                                           | ir Carta Consulta                                   | Consultar Carta Cons                                                                        | sulta                                                                             | Sair do Carta Consulta              | 1                                          |                                                                     |
| 01 - En                                                         | lidade                                              | 05 - Planilha Orçamenti                                                                     | ária (                                                                            | 99 - Transmilir Carta C             | onsulta pari                               | a FUNASA                                                            |
| 02 - Diligenie 95 - Hesuno 0<br>63 - Dedae Abiele 67 - Anexe Ar |                                                     | 05 - Resumo de Plano (                                                                      | de Aplicação                                                                      |                                     |                                            |                                                                     |
| 03 - 08<br>04 - int                                             | icos Aluais<br>formações de Empreendim              | ento 03 - Verificar Pendênc                                                                 | daa                                                                               |                                     |                                            |                                                                     |
|                                                                 | · · · ·                                             | Consulta                                                                                    | r - Carta Consulta                                                                |                                     |                                            |                                                                     |
|                                                                 |                                                     |                                                                                             |                                                                                   |                                     |                                            |                                                                     |
| Ano                                                             | CNPJ/Cód. Projeto                                   | Agente Financeir                                                                            | o Área                                                                            | Município(s)/Local                  | lidade(s) A                                | ções 🔉                                                              |
| 2011                                                            | DF2505112104                                        | FUNASA/PAC                                                                                  | Água                                                                              | LAGO SUL/DF<br>BRASILIA/DF          |                                            | 2 🌭                                                                 |
| 2011                                                            | 38.860.764/0001-20                                  | FUNASA/PAC                                                                                  | Esgoto                                                                            | BRASILIA/DF                         |                                            | i i i i i i i i i i i i i i i i i i i                               |
| 2011                                                            | 38.860.764/0001-20                                  | FUNASA/PAC                                                                                  | Elab. Proj. Esgoto                                                                | LAGO SUL/DF<br>BRASILIA/DF          |                                            | ۵                                                                   |
| 2011                                                            | 38.860.764/0001-20                                  | FUNASA/PAC                                                                                  | Elab. Proj. Esgoto                                                                | LAGO SUL/DF<br>BRASILIA/DF          |                                            | 1                                                                   |

Para incluir e preencher a Carta Consulta, siga os passos seguintes.

FUNASA/PAC

FUNASA/PAC

**FUNASA/PAC** 

**FUNASA/PAC** 

**FUNASA/PAC** 

**FUNASA/PAC** 

2011 38.860.764/0001-20

2011 38.860.764/0001-20

2011 38.860.764/0001-20

2011 38.860.764/0001-20

2011 38.860.764/0001-20

2011 DF2605112105

### 3. INCLUSÃO E PREENCHIMENTO DA CARTA CONSULTA

Para incluir uma Carta Consulta, clique na opção "**Incluir Carta Consulta**" localizada no Menu superior esquerdo, assinalado na figura abaixo.

© 2009, FUNASA - Fundação Nacional de Saúde. Todos os direitos reservados

Água

Elab. Proj. Agua

Elab. Proj. Agua

Elab. Proj. Esgoto LAGO SUL/DF

Elab. Proj. Esgoto BRASILIA/DF

Elab. Proj. Esgoto BRASILIA/DF

LAGO SUL/DF

LAGO SUL/DF

BRASILIA/DF

BRASILIA/DF

LAGO SUL/DF

🧟 🐜

🖸 🛸

🗟 🛸

2 🦕

0 🦝

🧟 🐜

| Ministério da Saúde<br>Fundação Nacional de Saúd | de                                | REDEFUNASA<br>Sistema:    | SIGOB             | ?<br><u>^</u><br>2 |
|--------------------------------------------------|-----------------------------------|---------------------------|-------------------|--------------------|
| Usuário: Administrador - SIGOB Entidade          | Entidade SIGOB Ano: 2011 👻        |                           |                   | <b>→</b> Menu      |
| Incluir Carta Consulta                           | Consultar Carta Consulta          | Sair do Carta Consulta    |                   |                    |
| 01 - Energia                                     | 05 - Planilha Orçamentária        | 09 - Transmitr Carta Cons | ula para a FUNASA |                    |
| 02 - Dirigente                                   | 06 - Resumo de Plano de Aplicação |                           |                   |                    |
| 03 - Dados Atuais                                | 07 - Anexar Arquivo               |                           |                   |                    |
| 04 - Informações de Empreendimento               | 03 - Verificar Pendéncias         |                           |                   |                    |
|                                                  | Incluir - Carta Consulta          |                           |                   | ~                  |

Quanto ao preenchimento da mesma, preencha conforme instruções apresentadas nesse orientativo às opções de 01 a 09. Conforme os campos forem preenchidos, o sistema fará uma marcação automática conforme indicado na figura 1 abaixo.

|                     | Τίτυιο                                                      | Referência              |                       |
|---------------------|-------------------------------------------------------------|-------------------------|-----------------------|
| Ministério da Saúde | Manual de Utilização de Sistemas - MUT                      | MUT- SIGOE<br>CONSULTA/ | 3/CARTA<br>/SES -v001 |
| FUNASA Nacional     | Sistema integrado de gerenciamento de obras – SIGOB         | Anexos                  | Página                |
| de Saúde            | Módulo Carta Consulta -<br>Sistema de Esgotamento Sanitário | 1                       | 5/39                  |

| FUNASA<br>Fundação Nacional de Saúde     | e                                             | REDEFUNASA<br>Sistema:       | SIGOB                         | •    |
|------------------------------------------|-----------------------------------------------|------------------------------|-------------------------------|------|
| Usuário: Administrador - SIGOB Entidade: | Entidade SIGOB Ano: 2011 -                    |                              |                               | Menu |
| Incluir Carta Consulta                   | Consultar Carta Consulta                      | Sair do Carta Consulta       |                               |      |
| 01 - Entidade                            | 05 - Planilha Orçamentária                    | 09 - Transmilir Carta Cone   | ulla para a FUNASA            |      |
| 02 - Dirigente                           | 06 - Resumo de Plano de Aplicação             |                              |                               |      |
| 03 - Dados Atuais                        | 07 - Anexar Arquivo                           |                              |                               |      |
| 04 - informações de Empreendimente       | 08 - Verificar Pendências                     |                              |                               |      |
| Entidade SIGOB                           |                                               |                              |                               | -    |
| Ano* Agente                              | e financeiro*                                 | I                            | Existe Projeto?               |      |
| 2011 - FUN                               | ASA/PAC 👻                                     | \$                           | Sim 🔍 Não 🔘                   |      |
| Área de atendimento*                     |                                               |                              |                               |      |
| Sistema de Esgotamento Sanitá            | rio - MSD 🔹                                   |                              |                               |      |
| Data da elaboração ou da última rev      | risão do projeto:                             |                              |                               |      |
| 12/2010 (ex.: mm/AAAA)                   |                                               |                              |                               |      |
| Município/ Localidade Beneficiada        |                                               |                              |                               |      |
| (Selecione)                              |                                               |                              | <ul> <li>Adicionar</li> </ul> |      |
| Município(s)/Localidade(s) Beneficia     | ado(S) * (Clique 2x "duas vezes" para remover | da lista)                    |                               |      |
| BRASILIA                                 |                                               |                              |                               |      |
|                                          |                                               |                              |                               | =    |
|                                          |                                               |                              |                               |      |
|                                          |                                               |                              |                               |      |
|                                          |                                               |                              |                               |      |
|                                          |                                               |                              |                               |      |
|                                          |                                               |                              |                               |      |
|                                          |                                               |                              |                               |      |
| 1                                        |                                               |                              |                               |      |
|                                          |                                               |                              |                               |      |
| © 20                                     | 09, FUNASA - Fundação Nacional de Saúde. T    | odos os direitos reservados. |                               |      |

No item "Dados da Carta Consulta", o preenchimento da pergunta "Existe Projeto?" irá direcionar o tipo de pleito requerido, pois, se o proponente já possuir projeto básico de engenharia devidamente elaborado e com plena condição de viabilização da obra; , ele deverá preencher "Sim" e em seguida escolher a "Área de Atendimento" de acordo com o seu projeto (Sistema de Abastecimento de Água, Sistema de Esgotamento Sanitário ou Sistema de Esgotamento Sanitário-MSD)

Após escolher a "Área de Atendimento", preencha o campo da "Data da elaboração da última revisão do projeto", selecione o "Município/Localidade Beneficiado" e clique no botão "Adicionar". Clique em Salvar e Fechar.

### 3.1 ENTIDADE

Esta funcionalidade permite ao usuário consultar os dados cadastrados da Entidade.

Para acessar esta opção, clique sobre a carta consulta para ativar as ações e clique sobre "Entidade" localizada no menu superior. Será exibida a seguinte tela:

|                     | Τίτυιο                                                                                        | Referência                        |                                 |
|---------------------|-----------------------------------------------------------------------------------------------|-----------------------------------|---------------------------------|
| Ministério da Saúde | Manual de Utilização de Sistemas - MUT<br>Sistema integrado de gerenciamento de obras – SIGOB | MUT- SIGOE<br>CONSULTA/<br>Anexos | B/CARTA<br>/SES -v001<br>Página |
| de Saúde            | Módulo Carta Consulta -<br>Sistema de Esgotamento Sanitário                                   | 1                                 | 6/39                            |

| FUNASA<br>Fundação Nacional de Saúde         |                              |                  | REDEFUNASA<br>Sistema:   | SIGOB                | •<br>^<br>&<br>& |
|----------------------------------------------|------------------------------|------------------|--------------------------|----------------------|------------------|
| Usuário: Administrador - SIGOB Entidade: En  | tidade SIGOB Ano: 2011 👻     |                  |                          |                      | Menu             |
| Incluir Carta Consulta                       | Consultar Carta Consult      | а                | Sair do Carta Consulta   |                      |                  |
| 01 - Entidade 🕼                              | 05 - Planilha Orçamentária   | 9                | 09 - Transmitir Carta Co | msulta para a FUNASA |                  |
| 02 - Dirigente 🛛                             | 06 - Resumo de Plano de      | Aplicação        |                          |                      |                  |
| 03 - Dados Atuais                            | 07 - Anexa Arquivo           |                  |                          |                      |                  |
| 04 - Informações de Empreendimento  🗌        | 08 - Verificar Pendénciae    |                  |                          |                      |                  |
|                                              | Alterar - En                 | itidade          |                          |                      | *                |
| CNPJ<br>38.860.764/0001-20<br>Dados entidade | Buscar                       |                  |                          |                      |                  |
| Razão social*                                |                              |                  |                          |                      | E                |
| Nome personalizade*                          |                              |                  |                          |                      |                  |
| Entidada SIGOR                               |                              |                  |                          |                      |                  |
| Tino de entidade*                            |                              | Sidla*           |                          |                      |                  |
| Secretaria Municipal de Saúde                |                              | SMS              |                          |                      |                  |
| Logradouro (Rua Av. etc)*                    |                              | Complemen        | to                       |                      |                  |
| Centro                                       |                              | 1                |                          |                      |                  |
| UE* Município*                               |                              |                  |                          |                      |                  |
|                                              |                              |                  |                          |                      |                  |
| Bairro                                       |                              | CEP*             |                          |                      |                  |
| Norte                                        |                              | 72000            |                          |                      | -                |
| E-mail                                       |                              |                  |                          |                      |                  |
| entidadeSigob@gmaill.com                     |                              |                  |                          |                      |                  |
| DDD* Telefone*                               | FAX                          |                  |                          |                      |                  |
| 61 67465466                                  | 33146548                     |                  |                          |                      |                  |
|                                              | Fechar                       | Salvar           |                          |                      | -                |
| © 2009                                       | FUNASA - Fundação Nacional d | e Saúde, Todos o | s direitos reservados.   |                      |                  |

**Nota:** A alteração dos dados da entidade deve ser solicitada à equipe responsável pelo cadastramento de Entidades e Dirigentes, **conforme orientação disponível no site da FUNASA**.

Clique sobre o botão "Fechar" para retornar a tela de detalhes - Carta Consulta.

### 3.2 DIRIGENTE

Esta funcionalidade permite ao usuário consultar e alterar dados cadastrados do Dirigente (Endereço, CEP e telefones de contato).

| M   |    |
|-----|----|
| U   | LN |
| · 7 | -  |
|     | v  |

Para acessar esta opção, clique sobre a carta consulta para ativar as ações e clique sobre "Dirigente" localizado no menu superior. Será exibida a seguinte tela:

| Ninistério da<br>Fur<br>Na<br>de | T<br>Saúde<br>ndação<br>icional<br>Saúde | Título<br>Manual de Utilização de Sistemas - MUT<br>Sistema integrado de gerenciamento de obras – SIGOB<br>Módulo Carta Consulta -<br>Sistema de Esgotamento Sanitário |                                                                                                    |                      | Referência<br><i>MUT- SIGOB/CART</i><br><i>CONSULTA/SES -v</i><br>Anexos Página<br><b>1 7/3</b> |                |              |
|----------------------------------|------------------------------------------|----------------------------------------------------------------------------------------------------|----------------------------------------------------------------------------------------------------|----------------------|-------------------------------------------------------------------------------------------------|----------------|--------------|
| UNASA<br>Fundaçã                 | nistério da Sa<br>io Nacional d          | iúde<br>de Saúde                                                                                                    | -                                                                                                    | R                    | EDEFUNAS<br>Sistema                                                                             | A<br>a: SIGOB  | •            |
| Jsuário: Administra              | dor - SIGOB E                            | ntidade: Entidad                                                                                                    | de SIGOB Ano: 2011 👻                                                                                                    |                      |                                                                                                 |                | Mei          |
| cluir Carta Cor                  | nsulta                                   |                                                                                                    | Consultar Carta Consult                                                                                                    | a Sair               | do Carta Consu                                                                                  | ilta           |              |
| - Childente 🕢                    | Topogo, pr. g., g. an. of Samon an       |                                                                                                    | <ul> <li>05 - Panina Orçanistarii</li> <li>06 - Resumo de Plano de</li> <li>07 - Anexa Arquivo</li> <li>08 - Ventiner Deortânsterie</li> </ul> | a sor -<br>Aplicação | CLARSFEET CALLS                                                                                 | consult para ( | 1 F V (MAC)A |
|                                  |                                          |                                                                                                    | Alterar Di                                                                                                    | rigente              |                                                                                                 |                |              |
| Dados dirigent                   | te *                                     |                                                                                                    |                                                                                                    |                      |                                                                                                 |                |              |
|                                  | O SIGOB                                  |                                                                                                    | Coract                                                                                                    |                      |                                                                                                 |                |              |
| @ Macaulina                      | Cominin                                  |                                                                                                    | Drofoito                                                                                                    |                      |                                                                                                 | _              |              |
| l ogradouro (Rua                 | Av etc.)*                                | 0                                                                                                    | Tieleito                                                                                                    | Complemento          |                                                                                                 | ÷              |              |
| Centro                           | ,                                        |                                                                                                    |                                                                                                    | loia                 |                                                                                                 |                |              |
| RG*                              | Data d                                   | e expedição*                                                                                                    | Órgão expedidor*                                                                                                    | Data da posse*       |                                                                                                 |                |              |
| 784127                           | 01/01/                                   | 2005                                                                                                    | ssp/df                                                                                                    | 01/01/2009           | ]                                                                                               |                |              |
| UF*                              | Municí                                   | pio*                                                                                                    |                                                                                                    |                      |                                                                                                 |                |              |
| DF 👻                             | BRAS                                     | SILIA 👻                                                                                                    |                                                                                                    |                      |                                                                                                 |                |              |
| Bairro                           |                                          |                                                                                                    |                                                                                                    | CEP*                 |                                                                                                 |                |              |
|                                  |                                          |                                                                                                    |                                                                                                    | 0000-000             |                                                                                                 |                |              |
| E-mail*                          |                                          |                                                                                                    |                                                                                                    |                      | 1                                                                                               |                |              |
| dirigenteSigob                   | @gmaill.co                               | m                                                                                                    |                                                                                                    |                      |                                                                                                 |                |              |
| DDD                              | Telefor                                  | 10                                                                                                    | Celular                                                                                                    |                      |                                                                                                 |                |              |
| 61                               | 54845                                    | 217                                                                                                    | 8000001                                                                                                    |                      |                                                                                                 |                |              |
|                                  |                                          |                                                                                                    | Fechar                                                                                                    | Salvar               |                                                                                                 |                |              |
|                                  |                                          |                                                                                                    |                                                                                                    |                      |                                                                                                 |                |              |

1º Passo – Caso seja necessária a alteração de alguns dados, clique no campo correspondente e altere. Somente os campos descritos abaixo ficam disponíveis para edição:

- a) Logradouro
- b) Complemento
- c) Bairro
- d) CEP
- e) DDD
- f) Telefone
- g) Celular

2° Passo – Clique sobre o botão "Salvar" para gravar as informações preenchidas e alteradas.

|                     | Τίτυιο                                                      | Referência              |                       |
|---------------------|-------------------------------------------------------------|-------------------------|-----------------------|
| Ministério da Saúde | Manual de Utilização de Sistemas - MUT                      | MUT- SIGOE<br>CONSULTA/ | 3/CARTA<br>'SES -v001 |
| FUNASA Nacional     | Sistema integrado de gerenciamento de obras – SIGOB         | Anexos                  | Página                |
| de Saúde            | Módulo Carta Consulta -<br>Sistema de Esgotamento Sanitário | 1                       | 8/39                  |

Caso exista restrição quanto ao conteúdo da alterção, o sistema apresentará mensagem específica que direcionará as ações do usuário. Para sair da tela clique sobre o botão "Fechar".

### 3.3 **DADOS ATUAIS**

O item "Dados Atuais" deve informar os documentos necessários à celebração de um Termo de Compromisso (certidões, declarações e outros), conforme o tipo de entidade.

Para preencher a ficha de respostas, marque o item correspondente, anexando arquivos, caso seja solicitado. Caso a documentação não seja anexada, ela deverá ser encaminhada, mediante Ofício, à Fundação Nacional de Saúde, Departamento de Engenharia de Saúde Pública, no endereço: Setor de Autarquias Sul/SAUS, Quadra 04, Bloco N, 6º Andar, Brasília/DF, CEP 70.070-040, no cronograma constante na Portaria nº 314 de junho de 2011, Anexo II.

Para o preenchimento da Carta Consulta, siga as instruções apresentadas a seguir:

| Fundação Nacional de Saúd                                                                                                    | de                                                                                                    | Sistema:                                                                                          | SIGOB                                  | - Mon    |
|----------------------------------------------------------------------------------------------------|----------------------------------------------------------------------------------------------------|---------------------------------------------------------------------------------------------------|----------------------------------------|----------|
| osuario: Administrador - SIGOB Entidade:<br>Incluir Carta Consulta                                                                                                | Consultar Carta Consulta                                                                                                    | Sair do Carta Consulta                                                                            |                                        | ▼ men    |
| )1 - Enlidade 🛛                                                                                                    | 05 - Planiha Orçamentária                                                                                                    | 09 - Transmitir Carla Consul                                                                      | ita para a FUNASA                      |          |
| 12 - Dirigente 🙆                                                                                                    | 06 - Resumo de Plano de Aplicação                                                                                                    |                                                                                                   |                                        |          |
| 0 - Dados Atuais 🛛                                                                                                    | 07 - Anexar Arquivo                                                                                                    |                                                                                                   |                                        |          |
| 4 - Informações de Empreendimento                                                                                                    | 08 - Verificar Pendéncias                                                                                                    |                                                                                                   |                                        |          |
|                                                                                                    | Sistema de Abastecimento d                                                                                                    | e Água                                                                                            |                                        |          |
| - Ficha de Respostas                                                                                                    | Sistema de Abastecimento d                                                                                                    | e Água                                                                                            |                                        |          |
| Ficha de Respostas<br>Declaração de situação sobre i<br>784127-ssp/df, para fins de celeb<br>recursos, sob as penalidades da                                      | Sistema de Abastecimento d<br>nformações complementares. O(a) Di<br>ração de termo de compromisso no âm<br>lei declara que a Entidade Entidade SIGO                                            | e Água<br>rigente DIRIGENTE DO SIGOE<br>bito do Ministério da Saúde, vi<br>)B:                    | 3, portador de RG<br>isando à obtenção | n°<br>de |
| Ficha de Respostas<br>Declaração de situação sobre i<br>784127-ssp/df, para fins de celeb<br>recursos, sob as penalidades da<br>1)Possui licença ambiental conced | Sistema de Abastecimento d<br>nformações complementares. O(a) Di<br>ração de termo de compromisso no âm<br>lei declara que a Entidade Entidade SIGC<br>ida pelo órgão competente para o sistem | e Água<br>rigente DIRIGENTE DO SIGOE<br>bito do Ministério da Saúde, vi<br>)B:<br>na solicitado ? | 3, portador de RG<br>isando à obtenção | n°<br>de |

Assinalar qual o tipo de licença ambiental que o proponente possui.

2)Possui sistema de esgotamento sanitário operado por entidade pública legalmente regularizada na área da intervenção proposta (Companhia Estadual, Autarquia, Consórcio Público e Empresa Pública)? Sim 
Não

Assinar se possuiu ou não um sistema de esgotamento sanitário institucionalizado.

| Ministério da Saúde<br>FUNASA<br>Nacional<br>de Saúde                                       | Tíτυ∟ο<br><b>Manual de Utilizaç</b><br>Sistema integrado de gere<br>Módulo Ca<br>Sistema de Esg | Referência<br><i>MUT- SIGOE</i><br><i>CONSULTA</i><br>Anexos<br><b>1</b> | 3/CARTA<br>/SES -v001<br>Página<br><b>9/39</b> |   |
|---------------------------------------------------------------------------------------------|-------------------------------------------------------------------------------------------------|--------------------------------------------------------------------------|------------------------------------------------|---|
| 3)O sistema é operado por:                                                                  |                                                                                                 |                                                                          |                                                |   |
| 🔘 Companhia estadual                                                                        | O Autarquia                                                                                     | Consórcios públicos                                                      |                                                | : |
| Empresa Pública                                                                             | 🔘 Não se aplica                                                                                 | Outros                                                                   |                                                |   |
| Anexar Lei autorizativa de Arquivo (tamanho máximo p<br>Arquivo (tamanho máximo p<br>Anexar | criação e Contrato de Concessão/<br>ermitido: 2 Mb)                                             | Contrato de Programa<br>Procurar                                         |                                                |   |

Na questão 3, caso afirmativo, será necessário anexar à documentação que comprove a regularidade da concessão ou da delegação da prestação dos serviços, de acordo com o item assinalado.

✓ Companhia estadual: Apresentar cópia do Contrato de Concessão/Contrato de Programa;

✓ Autarquias: Apresentar cópia da Lei de Criação de Autarquia;

✓ Consórcios Públicos: Apresentar cópia do Estatuto aprovado pelos consorciados e do Contrato de Programa (art. 3º, da Lei nº 11.107, de 06 de abril de 2005, caso constituído após esta data;

✓ Empresa pública ou de sociedade de economia mista controlada por Estado, apresentar cópia da Lei autorizativa da criação e documentos que comprovem a regularização da prestação dos serviços (contrato de concessão, contrato do programa ou do convênio de delegação, observado o disposto nas Leis n.º 8.987/1995, nº 11.107/2005 e nº 11.445/20070);

| 4)Possui cobran                      | ça pelos serviços dos                                  | sistemas já implantados ? |
|--------------------------------------|--------------------------------------------------------|---------------------------|
| Sim                                  | 🔘 Não                                                  |                           |
| Anexar Lei ou De<br>Arquivo (tamanho | e <b>creto ou Conta de Ex</b><br>o máximo permitido: 2 | Procurar                  |
| Anexar                               |                                                        |                           |

 $\checkmark$  Em caso afirmativo, anexar Lei ou Decreto ou Conta de Exercício de 2011 que regulamente a cobrança.

| 5)Possui F | Plano Munic  | ipal de Saneamento? |  |
|------------|--------------|---------------------|--|
| Sim        | Não          | Em Elaboração       |  |
|            |              |                     |  |
| 6)Possui F | Plano Direto | r?                  |  |
| Sim        | Não          | Em Elaboração       |  |

✓ Assinalar se existe Plano Municipal de Saneamento, considerando plano existente quando há lei que o aprove ou outro instrumento legal que comprove a sua elaboração.

✓ Assinalar se existe Plano Diretor, considerar plano existente quando há lei que o aprove ou outro instrumento legal que comprove a sua elaboração.

|                     | Τίτυιο                                                      | Referência             |                       |
|---------------------|-------------------------------------------------------------|------------------------|-----------------------|
| Ministério da Saúde | Manual de Utilização de Sistemas - MUT                      | MUT- SIGOE<br>CONSULTA | 3/CARTA<br>'SES -v001 |
| FUNASA Nacional     | Sistema integrado de gerenciamento de obras – SIGOB         | Anexos                 | Página                |
| de Saúde            | Módulo Carta Consulta -<br>Sistema de Esgotamento Sanitário | 1                      | 10/39                 |

7)Esta obra complementa empreendimento financiado pela Funasa ou empreendimento financiado no PAC1 pelo governo federal ?

🖲 Sim 🛛 🔘 Não

7.1)Quais os números dos convênios/termos de compromisso e órgão repassador ?

Nº asdf

✓ No caso do empreendimento proposto complementar obra selecionada/contratada no âmbito do PAC 1/ Saneamento, informar os dados do extrato do Termo de Compromisso, publicado no Diário Oficial da União. Caso os contratos não tenham sido selecionados no âmbito do PAC 1, informar o número do convênio a que se refere.

7.2)Possui licença de operação ?

| Sim                | 🔘 Não                          |                        |
|--------------------|--------------------------------|------------------------|
|                    |                                |                        |
| 8)A plena operació | onalidade do empreendimento d  | Jepende de outra obra? |
| Sim                | Não                            |                        |
| 8.1)Quais obras    | e situação de execução:        |                        |
| Descrição*(máxin   | no de 500 caracteres - 500 dig | itados.)               |
|                    |                                |                        |

✓ Explicitar quais obras são necessárias para dar plena operacionalidade ao empreendimento proposto nesta carta-consulta, descrevendo sucintamente tais obras, se já há recursos financeiros previstos/alocados para estes empreendimentos, se há previsão para contratação. Caso a (s) obra (s) já esteja (m) contratadas, informar se estão em fase de execução e a provável data para entrada em operação.

| 9)As áreas necessária                                  | s à implantação do empreeendimento                                     | são de titularidade do proponente ? |
|--------------------------------------------------------|------------------------------------------------------------------------|-------------------------------------|
| Sim                                                    | © Não                                                                  |                                     |
| Anexar documento de<br>Arquivo (tamanho máxi<br>Anexar | <b>comprovação de titularidade</b><br>mo permitido: <b>2 Mb</b> )<br>[ | Procurar                            |

✓ Caso seja de titularidade do proponente assinalar SIM;

✓ Caso seja necessário a compra de áreas para implantação do empreendimento e não tenha documento para comprovação do andamento do processo assinalar NÃO.

| Ministério da Saúde            | Tíτυιο<br>Manual de Utilização de Sistemas - MUT                                                                   |             | Referência<br>MUT- SIGOB/CARTA<br>CONSULTA/SES -v001 |  |  |
|--------------------------------|----------------------------------------------------------------------------------------------------|-------------|------------------------------------------------------|--|--|
| FUNASA<br>Nacional<br>de Saúde | Sistema integrado de gerenciamento de obras – SIGOB<br>Módulo Carta Consulta -<br>Sistema de Esgotamento Sanitário | Anexos<br>1 | Página<br><b>11/39</b>                               |  |  |
| 10)Possui anuência da pres     | stadora de serviço para realizar o empreendimento ?                                                                |             |                                                      |  |  |
| ● SIM © Nao                    |                                                                                                    |             |                                                      |  |  |

| © 2011. FUNASA | <ul> <li>Fundação</li> </ul> | Nacional de | saúde. | Todos os | direitos | reservados. |
|----------------|------------------------------|-------------|--------|----------|----------|-------------|

Salvar

Este item serve para ratificar a ciência do prestador de serviço ao empreendimento, uma vez que caso a proposta venha ser selecionada, a prestadora do serviço terá que dar anuência ao empreendimento, comprometendo-se a operar e manter.

Clique sobre o botão "Salvar" para gravar as informações preenchidas e alteradas.

Fechar

Para sair da tela clique sobre o botão "Fechar"

### 3.4 INFORMAÇÕES DO EMPREENDIMENTO

O campo informações do empreendimento deverá conter a população que será beneficiada com o projeto proposto, a justificativa, a concepção e a situação prevista após conclusão do empreendimento.

Para acessar esta opção clique sobre "Consultar Carta Consulta" para ativar as ações, clique sobre o item 04 - Informações do Empreendimento localizado no Menu superior da tela.

Será exibida a seguinte tela:

| Anoma Andrew Andrew | nistério da Saúde                                                                                                    | Manual de Utilização de Si                                                                                                    | stemas - MUT                                          | Reterëncia<br>MUT- SIGO<br>CONSULTA | B/CART                  |
|----------------------------------------------------------------------------------------------------|----------------------------------------------------------------------------------------------------|----------------------------------------------------------------------------------------------------|-------------------------------------------------------|-------------------------------------|-------------------------|
| Ministério do Saúde       REDEFUNASA         Usado: Administrator - SIGOE Initiade: Entidade SIGOE Ano. 2011 •       International - SIGOE Initiade: Entidade SIGOE Ano. 2011 •         Incluir Carta Consulta       Consultar Carta Consulta       Sair do Cana Consulta         C1 - Enclado C       00 - Rantina Organizationa       00 - Transmet Carta Consulta         C2 - Dregatina       01 - Andrea Arganiza       00 - Transmet Carta Consulta         C2 - Dregatina       02 - Transmet Carta Consulta       01 - Andrea Arganiza         C3 - Endedo C       01 - Andrea Arganiza       02 - Transmet Carta Consulta         Ver Detalhes Plano de Trabalho       El Carta Consulta       01 - Andrea Arganiza         Atterar - Informações de Empreendimiento       02 - Vericeler Planos       11 - Andrea Arganiza         Área de atendimento (programa): Água       População beneficiadas: *       11 - Andrea - Informações de Empreendimiento         Área de atendimento proposto qual o percentual de cobertura a ser atcançado: *       11 - Descrição sintética do objeto:* (máximo de 1000 caracteres - 1000 digitados.)         Justificativa da proposição * (máximo de 1000 caracteres - 1000 digitados.)       1         Situação prevista após conclusão do empreendimento -*(máximo de 1000 caracteres - 1000 digitados.)       1         Informações de operação / manutenção do empreendimento:*(máximo de 1000 caracteres - 1000 digitados.)       1                                                                                                    | Nacional<br>de Saúde                                                                                                   | Sistema integrado de gerenciamen<br>Módulo Carta Cons<br>Sistema de Esgotamento                                                                           | to de obras – SIGOB<br>sulta -<br>o Sanitário         | Anexos<br>1                         | Página<br><b>12/3</b> 9 |
| Prives       RELEPUNASA<br>Sistema       SIGOB         Usakri: Administrador - SIGOB Entidade: Entidade SIGOB Ano: 2011 - Include Consulta       Sistema       Sistema         01 - Entidade: Consulta       Consultar Cata Consulta       Sar do Cata Consulta       Include Cata Consulta         02 - Drighter Consulta       Consultar Cata Consulta       Sar do Cata Consulta       Sar do Cata Consulta         02 - Drighter Consulta       Consultar Cata Consulta       Sar do Cata Consulta       Sar do Cata Consulta         03 - Dodos Alumar Consulta       Consultar Cata Consulta       Sar do Cata Consulta       Sar do Cata Consulta         Ver Detalhes Plano de Trabalho       El Cata Consulta       Sar do Cata Consulta       Sar do Cata Consulta         Alterar - Informações de Empreendimento         Atterar - Informações de Empreendimento         Atterar - Informações de Empreendimento         Atterar - Informações de Empreendimento         Atterar - Informações de Empreendimento         Atterar - Informações de Empreendimento         Atterar - Informações de Empreendimento         Atterar - Informações de Empreendimento         Atterar - Informações de Empreendimento         Atterar - Informações de Empreendimento         Atterar - Informações de Empreendime                                                                                                    | port )                                                                                                    |                                                                                                    | DEDEEUWAAA                                            |                                     | ?                       |
| Usuatic Administrador - SCO0E Entidade Entidade SCO0E Ano. 2011       ************************************                                                                                                    | FUNASA Ministério<br>Fundação Na                                                                                       | o da Saúde<br>cional de Saúde                                                                                                    | Sistema:                                              | SIGOB                               |                         |
| Inclur Cata Consulta       Consultar Cata Consulta       Sair do Cata Consulta       Ge - Transmit Cata Consulta para a FURASA         01 - obtained       02 - Despons de Peno de Aptespão       03 - Transmit Cata Consulta para a FURASA         02 - Despons de Empreendimental       03 - Mexar Argano       04 - Nexar Argano         03 - obdade Auras       03 - Unitar Cata Consulta       04 - Nexar Argano         04 - Mexar Argano       05 - Transmit Cata Consulta para a FURASA         05 - Veri Detalhes Plano de Trabalho       16 Cata Consulta         Ver Detalhes Plano de Trabalho       16 Cata Consulta         Atterar - Informações de Empreendimento       Atterar - Informações de Empreendimento         População beneficiada(N* de habitantes beneficiados): *       População do empreendimento proposto qual o percentual de cobertura a ser alcançado: *         05 - sintélica do objeto: (máximo de 1000 caracteres - 1000 digitados.)       *         1 Justificativa da proposição * (máximo de 1000 caracteres - 1000 digitados.)       *         0 Situação prevista após conclusão do empreendimento "(máximo de 1000 caracteres - 1000 digitados.)       *         1 Informações de operação / manutenção do empreendimento "(máximo de 1000 caracteres - 1000 digitados.)       *         1 Informações de operação / manutenção do empreendimento "(máximo de 1000 caracteres - 1000 digitados.)       *                                                                                                    | Usuário: Administrador - 5                                                                                             | SIGOB Entidade: Entidade SIGOB Ano: 2011 -                                                                                                    |                                                       |                                     | → Menu                  |
| Ver Detalhes Plano de Trabalho                                                                                                    | Incluir Carta Consult       01 - Entidade       02 - Dirigente       03 - Dados Atuais       04 - Informações de Empre | a Consultar Carla Consulta<br>05 - Planiha Orçamentária<br>08 - Resumo de Plano de Aplicação<br>07 - Anexar Arquivo<br>endimento 03 - Venticar Pendências | Sair do Carta Consulta<br>09 - Transmitir Carta Consu | ita pora a FUNASA                   |                         |
| Alterar - Informações de Empreendimento         Área de atendimento (programa): Água         População beneficiadas:*         Após Intervenção do empreendimento proposto qual o percentual de cobertura a ser alcançado:*         Após Intervenção do empreendimento proposto qual o percentual de cobertura a ser alcançado:*         Descrição sintética do objeto.* (máximo de 1000 caracteres - 1000 digitados.)         Justificativa da proposição.* (máximo de 1000 caracteres - 1000 digitados.)         Concepção do Empreendimento Proposto.*(máximo de 1000 caracteres - 1000 digitados.)         Situação prevista após conclusão do empreendimento .*(máximo de 1000 caracteres - 1000 digitados.)         Informações de operação / manutenção do empreendimento.*(máximo de 1000 caracteres - 1000 digitados.)                                                                                                    | Ver Detalhes Plano d                                                                                                   | le Trabalho 💠 Carta Consulta                                                                                                    |                                                       |                                     | Â                       |
| Área de atendimento (programa): Água     População beneficiada(N* de habitantes beneficiados): *     Famílias beneficiada(N* de habitantes beneficiados): *     Famílias beneficiada(N* de habitantes beneficiados): *     Descrição do empreendimento proposto qual o percentual de cobertura a ser alcançado: *     Descrição sintética do objeto* (máximo de 1000 caracteres - 1000) digitados.)     Justificativa da proposição* (máximo de 1000 caracteres - 1000) digitados.)     Concepção do Empreendimento Proposto*(máximo de 1000 caracteres - 1000) digitados.)     Situação prevista após conclusão do empreendimento *(máximo de 1000 caracteres - 1000) digitados.)     Informações de operação / manutenção do empreendimento*(máximo de 1000 caracteres - 1000) digitados.)                                                                                                    |                                                                                                    | Alterar - Informações de Empr                                                                                                    | reendimento                                           |                                     | -                       |
| População beneficiada(N <sup>a</sup> de habitantes beneficiados): * Famílias beneficiadas: * Após intervenção do empreendimento proposto qual o percentual de cobertura a ser alcançado: * Descrição sintética do objeto.* (máximo de 1000 caracteres - 1000) digitados.) Usutificativa da proposição.* (máximo de 1000 caracteres - 1000) digitados.) Concepção do Empreendimento Proposto.*(máximo de 1000 caracteres - 1000) digitados.) Situação prevista após conclusão do empreendimento.*(máximo de 1000 caracteres - 1000) digitados.) Informações de operação / manutenção do empreendimento.*(máximo de 1000 caracteres - 1000) digitados.)                                                                                                    | ⊂ Área de atendiment                                                                                                   | io (programa): Água                                                                                                    |                                                       |                                     | E                       |
| Familias beneficiadas: *         Após intervenção do empreendimento proposto qual o percentual de cobertura a ser alcançado: *         Descrição sintética do objeto:* (máximo de 1000 caracteres - 1000 digitados.)         Justificativa da proposição:* (máximo de 1000 caracteres - 1000 digitados.)         Concepção do Empreendimento Proposto:*(máximo de 1000 caracteres - 1000 digitados.)         Situação prevista após conclusão do empreendimento:*(máximo de 1000 caracteres - 1000 digitados.)         Informações de operação / manutenção do empreendimento:*(máximo de 1000 caracteres - 1000 digitados.)                                                                                                    | População beneficiad                                                                                                   | a(Nº de habitantes beneficiados): *                                                                                                    |                                                       |                                     |                         |
| Pamilias beneficiadas:*         Após intervenção do empreendimento proposto qual o percentual de cobertura a ser alcançado: *         Descrição sintética do objeto:* (máximo de 1000 caracteres - 1000 digitados.)         Justificativa da proposição:* (máximo de 1000 caracteres - 1000 digitados.)         Concepção do Empreendimento Proposto:*(máximo de 1000 caracteres - 1000 digitados.)         Situação prevista após conclusão do empreendimento :*(máximo de 1000 caracteres - 1000 digitados.)         Informações de operação / manutenção do empreendimento:*(máximo de 1000 caracteres - 1000 digitados.)                                                                                                    |                                                                                                    |                                                                                                    |                                                       |                                     |                         |
| Após intervenção do empreendimento proposto qual o percentual de cobertura a ser alcançado: *         Descrição sintética do objeto:* (máximo de 1000 caracteres - 1000 digitados.)         Justificativa da proposição:* (máximo de 1000 caracteres - 1000 digitados.)         Concepção do Empreendimento Proposto:*(máximo de 1000 caracteres - 1000 digitados.)         Situação prevista após conclusão do empreendimento :*(máximo de 1000 caracteres - 1000 digitados.)         Informações de operação / manutenção do empreendimento:*(máximo de 1000 caracteres - 1000 digitados.)                                                                                                    | Familias beneficiadas                                                                                                  | S *                                                                                                    |                                                       |                                     |                         |
| Descrição sintélica do objeto:* (máximo de 1000 caracteres - 1000 digitados.)  Justificativa da proposição:* (máximo de 1000 caracteres - 1000 digitados.)  Concepção do Empreendimento Proposto.*(máximo de 1000 caracteres - 1000 digitados.)  Situação prevista após conclusão do empreendimento :*(máximo de 1000 caracteres - 1000 digitados.)  Informações de operação / manutenção do empreendimento:*(máximo de 1000 caracteres - 1000 digitados.)                                                                                                    | Após intervenção do e                                                                                                  | empreendimento proposto qual o percentual de cobe                                                                                                    | rtura a ser alcançado: *                              |                                     |                         |
| Decenção da conjutativa de foto curacteres - 1000 digitados.)         Justificativa da proposição:* (máximo de 1000 caracteres - 1000 digitados.)         Concepção do Empreendimento Proposto:*(máximo de 1000 caracteres - 1000 digitados.)         Situação prevista após conclusão do empreendimento :*(máximo de 1000 caracteres - 1000 digitados.)         Informações de operação / manutenção do empreendimento:*(máximo de 1000 caracteres - 1000 digitados.)                                                                                                    | Descrição sintética do                                                                                                 | o objeto:* (máximo de 1000 caracteres - 1000 digita                                                                                                    | dos )                                                 |                                     |                         |
| Justificativa da proposição.* (máximo de 1000 caracteres - 1000 digitados.)                                                                                                    |                                                                                                    |                                                                                                    | *                                                     |                                     |                         |
| Concepção do Empreendimento Proposto:*(máximo de 1000 caracteres - 1000 digitados.)  Situação prevista após conclusão do empreendimento :*(máximo de 1000 caracteres - 1000 digitados.)  Informações de operação / manutenção do empreendimento:*(máximo de 1000 caracteres - 1000 digitados.)                                                                                                    | Justificativa da propos                                                                                                | ição:* (máximo de 1000 caracteres - 1000 digitados                                                                                                    | 5.)                                                   |                                     |                         |
| Concepção do Empreendimento Proposto:*(máximo de 1000 caracteres - 1000) digitados.) Situação prevista após conclusão do empreendimento :*(máximo de 1000 caracteres - 1000) digitados.) Informações de operação / manutenção do empreendimento:*(máximo de 1000 caracteres - 1000) digitados.)                                                                                                    |                                                                                                    |                                                                                                    | -                                                     |                                     |                         |
| Situação prevista após conclusão do empreendimento :*(máximo de 1000 caracteres - 1000) digitados.)                                                                                                    | Concepção do Empre                                                                                                    | endimento Proposto:*(máximo de 1000 caracteres -                                                                                                    | 1000 digitados.)                                      |                                     |                         |
| Situação prevista após conclusão do empreendimento :*(máximo de 1000 caracteres - 1000 digitados.)                                                                                                    |                                                                                                    |                                                                                                    | ~<br>~                                                |                                     | _                       |
| Informações de operação / manutenção do empreendimento:*(máximo de 1000 caracteres - 1000) digitados.)                                                                                                    | Situação prevista após                                                                                                 | s conclusão do empreendimento :*(máximo de 1000                                                                                                    | caracteres - 1000 digitados.)                         |                                     | 12                      |
| Informações de operação / manutenção do empreendimento:*(máximo de 1000 caracteres - 1000 digitados.)                                                                                                    |                                                                                                    |                                                                                                    | A<br>                                                 |                                     |                         |
|                                                                                                    | Informações de opera                                                                                                   | ção / manutenção do empreendimento:*(máximo de                                                                                                    | 1000 caracteres - 1000 digitad                        | dos.)                               |                         |
|                                                                                                    |                                                                                                    |                                                                                                    | *                                                     |                                     | Е                       |
|                                                                                                    |                                                                                                    |                                                                                                    |                                                       |                                     | []                      |

|                     | Τίτυιο                                                      | Referência              |                       |
|---------------------|-------------------------------------------------------------|-------------------------|-----------------------|
| Ministério da Saúde | Manual de Utilização de Sistemas - MUT                      | MUT- SIGOE<br>CONSULTA/ | 3/CARTA<br>/SES -v001 |
| FUNASA Nacional     | Sistema integrado de gerenciamento de obras – SIGOB         | Anexos                  | Página                |
| de Saúde            | Módulo Carta Consulta -<br>Sistema de Esgotamento Sanitário | 1                       | 13/39                 |

Para inserir dados nos campos apresentados, siga as instruções e observe os exemplos de auxílio para projetos de Sistemas de Esgotamento Sanitário (SES).

### 3.4.1 População Beneficiada

Preencha em números a quantidade da população a ser beneficiada com o projeto que está sendo proposto.

### 3.4.2 Famílias beneficiadas

Preencha em números a quantidade de famílias a serem beneficiadas com o projeto que está sendo proposto.

### 3.4.3 Descrição sintética do objeto

Descrição detalhada, clara, objetiva e precisa do que se pretende executar com o recurso financeiro. Obrigatoriamente deverá conter: a natureza do empreendimento proposto (ampliação, implantação, reabilitação ou outros), a listagem das unidades mais significativas no empreendimento proposto a serem implantadas e a sua localização.

### 3.4.4 Exemplo para SES

Implantação de sistema de esgotamento sanitário no município XXX, para atender a(s) localidade(s) XXX e XXX, contemplando ligações prediais, rede coletora, uma estação elevatória, com capacidade XXX m³/s, uma estação de tratamento com tecnologia XXX e capacidade para tratar XXX m<sup>3</sup>/s. O lancamento do efluente ocorrerá no córrego XXX. O sistema já possui licença de instalação do órgão ambiental competente.

### 3.4.5 Justificativa da proposição

Justifique a proposta com um breve diagnóstico da situação das infraestruturas de saneamento do município e descreva claramente os objetivos e os benefícios pretendidos com o projeto/proposição compatibilizando a proposição com as diretrizes do plano municipal de Saneamento (caso exista) ou do plano específico equivalente.

### 3.4.6 Exemplo para SES

O esqotamento sanitário do município de XXX atende apenas XX% da população. A implantação do sistema em questão visa aumentar cobertura de coleta e tratamento de esgoto e minimizar os impactos causados ao meio ambiente. Hoje, XX% das residências que não possuem rede coletora possuem sistemas individuais de esqotamento sanitário, tipo fossas sépticas, mas que não apresentam eficiência de tratamento aceitável, o que acarreta na contaminação do solo e águas subterrâneas. Os outros XX%, apresentam rede coletora, mas a mesma direciona o esgoto "in natura" para o córrego XXX, acelerando o processo de eutrofização do mesmo. Nesse sentido, o empreendimento justifica-se pela necessidade de melhorar a qualidade ambiental do município, beneficiando diretamente a população e diminuindo os índices de doenças ocasionadas pela falta de esgotamento sanitário.

|                     | Τίτυlo                                                      | Referência              |                       |
|---------------------|-------------------------------------------------------------|-------------------------|-----------------------|
| Ministério da Saúde | Manual de Utilização de Sistemas - MUT                      | MUT- SIGOE<br>CONSULTA/ | 3/CARTA<br>'SES -v001 |
| FUNASA Nacional     | Sistema integrado de gerenciamento de obras – SIGOB         | Anexos                  | Página                |
| de Saúde            | Módulo Carta Consulta -<br>Sistema de Esgotamento Sanitário | 1                       | 14/39                 |

### 3.4.7 Concepção do Empreendimento Proposto

Descrever de maneira clara e objetiva um diagnóstico da situação atual do município, com dados de localização, perfil sócio-econômico e industrial e condições sanitárias. Detalhar as unidades que irão compor o sistema proposto de acordo com a conclusão do estudo de concepção.

### 3.4.8 Exemplo para SES

O município de XX localiza-se a XX Km da capital do estado e XX da costa oeste do país, possui condições sanitárias precárias, com apenas XX% de cobertura de abastecimento de água e XX% de esgotamento sanitário. Não possui sistema de drenagem e a coleta de resíduos é realizada pelo caminhão da prefeitura duas vezes por semana. A economia do município é baseada na agricultura de subsistência e artesanato. O município possui comércio local e um laticínio que emprega cerca de XX% da população. Esse laticínio irá lançar seu efluente tratado na rede coletora de esgoto. Nesse sentido, o estudo de concepção do sistema concluiu como melhor alternativa a composição do mesmo com ligações prediais de todas as residências bairro XXX e o laticínio, com XXX m de rede coletora, XXX estações elevatórias, com capacidade de bombeamento de XX m3/s por estação, uma estação de tratamento de esgoto, com a tecnologia XXX, localizada próxima ao córrego XXX que receberá o efluente da estação. A estação de tratamento suportará receber tanto o efluente do laticínio quanto os picos de vazão que ocorrem no município nos meses de agosto e setembro, meses da feira de agricultura, que recebe agricultores e visitantes de vários municípios vizinhos.

### 3.4.9 Situação prevista após conclusão do empreendimento

Descrever os impactos positivos com a implantação do projeto, como melhorias sócioambientais e aumento do percentual de cobertura.

### 3.4.10 Exemplo para SES

Após conclusão da etapa útil, o município contará com um sistema de esgotamento sanitário que aumentará a cobertura para XX%, causando impactos positivos diretos, como a melhoria da qualidade ambiental e a diminuição dos índices de cólera, diarréia e giardíase e impactos positivos indiretos, como o aumento do número de empregos gerados.

### 3.4.11 Informações de operação/manutenção do empreendimento

Descrever qual a capacidade técnica operacional da entidade que irá realizar a gestão dos sistemas de saneamento e quais as ferramentas utilizadas para garantir a sustentabilidade dos mesmos, como cobrança de taxa, tarifa, entre outros.

### 3.4.12 Exemplo para SAA

O empreendimento será operado pela Autarquia Municipal de Água e Esgoto, fundada em 1989, que hoje conta com técnicos qualificados para operação do sistema e implementou a cobrança de tarifa no ano de 1995, com o objetivo de estimular o uso racional da água e gerar

|                     | Τίτυιο                                                      | Referência              |                       |
|---------------------|-------------------------------------------------------------|-------------------------|-----------------------|
| Ministério da Saúde | Manual de Utilização de Sistemas - MUT                      | MUT- SIGOE<br>CONSULTA/ | 3/CARTA<br>'SES -v001 |
| FUNASA Nacional     | Sistema integrado de gerenciamento de obras – SIGOB         | Anexos                  | Página                |
| de Saúde            | Módulo Carta Consulta -<br>Sistema de Esgotamento Sanitário | 1                       | 15/39                 |

recursos financeiros para investimentos na recuperação e preservação dos mananciais das bacias e dos sistemas de saneamento. A cobrança adotada é um preço público, fixado a partir de um pacto entre os usuários de água e o Comitê de Bacia.

Concluídas as descrições, clique sobre o botão "Salvar", para gravar as informações preenchidas.

Caso exista restrição quanto à inclusão, o sistema apresentará mensagem específica que direcionará as ações do usuário.

Para sair da tela clique sobre o botão "Fechar".

### 3.5 PLANILHA ORÇAMENTÁRIA

Na planilha insere-se o orçamento previsto para execução do projeto. O sistema exibirá automaticamente o nome das metas e respectivas etapas da área de atuação escolhida, havendo a possibilidade de excluir etapas já inseridas ou incluir novas, conforme a necessidade do pleito.

Para acessar esta opção clique sobre a Carta Consulta para ativar as ações e clique sobre **05** – **"Planilha Orçamentária "l**ocalizado no Menu superior da tela.

Será exibida a seguinte tela:

|         | 5                                         | Fundação Nacional de Saúd                                                                                                    | de                  |              |                                                              |                   |              | Sistema:       | SIGOB                                                 | -                                                                                                    |
|---------|-------------------------------------------|----------------------------------------------------------------------------------------------------|---------------------|--------------|--------------------------------------------------------------|-------------------|--------------|----------------|-------------------------------------------------------|----------------------------------------------------------------------------------------------------|
| Usuá    | irio: A                                   | dministrador - SIGOB Entidade:                                                                                                    | Entidade SIGOB An   | 10: 2011 👻   | ]                                                            |                   |              |                |                                                       |                                                                                                    |
| clu     | ir Ca                                     | rta Consulta                                                                                                    | Consultar Cart      | a Consulta   |                                                              |                   | Sair do Carl | ta Consulta    |                                                       |                                                                                                    |
| - Er    | tidade                                    | , 2                                                                                                    | 05 - Planiiha Orç   | amentária (  | Ø                                                            | -                 | 9 - Transm   | ilir Carta Con | nsulta para a FUN                                     | IASA                                                                                                    |
| ? - Oi  | rigente                                   | . Ø                                                                                                    | 06 - Resumo de      | Plano de Apl | icação 🛛                                                     |                   |              |                |                                                       |                                                                                                    |
| ) - Os  | ados A                                    | Noais                                                                                                    | 07 - Anexar Arq     | μίνο         |                                                              |                   |              |                |                                                       |                                                                                                    |
| i - Int | forma                                     | ções de Empreendimento                                                                                                    | 08 - Verificar Pe   | ndências     |                                                              |                   |              |                |                                                       |                                                                                                    |
|         |                                           |                                                                                                    |                     |              |                                                              |                   |              |                |                                                       |                                                                                                    |
| eta I   | Etapa                                     | Especificação                                                                                                    |                     | Qtd.         |                                                              | Unidade           | Dt. Inicio   | Dt. Final      | Subtotal                                              | Meta +                                                                                                    |
| 1       |                                           | Módulos Sanitários - BRA                                                                                                    | SILIA               |              |                                                              |                   |              |                |                                                       | -                                                                                                    |
|         |                                           |                                                                                                    |                     |              |                                                              |                   |              |                |                                                       |                                                                                                    |
|         | 1                                         | Módulo Sanitário Tipo                                                                                                    | 1                   | 100          | UNID                                                         | <del>-</del> _+   | 06/2011      | 07/2013        | 500                                                   | .000,00                                                                                                    |
|         | 1                                         | Módulo Sanitário Tipo                                                                                                    | 1                   | 100          | UNID                                                         | <b>→</b>          | 06/2011      | 07/2013        | 500                                                   | .000,00 -                                                                                                    |
| 2       | 1                                         | Módulo Sanitário Tipo<br>Oficina de Saneamento - I                                                                                                    | 1<br>BRASILIA       | 100          | UNID                                                         | ▼ _x <sup>+</sup> | 06/2011      | 07/2013        | 500                                                   | .000,00 –<br>+ Etapa<br>-                                                                                                    |
| 2       | 1                                         | Módulo Sanitário Tipo<br>Oficina de Saneamento - I<br>Oficina de Saneament                                                                                                    | 1<br>BRASILIA       | 100          | UNID                                                         | • _*              | 06/2011      | 07/2013        | 500                                                   | 0.000,00 -<br>+ Etapa<br>-<br>0,00 -                                                                                                    |
| 2       | 1 1 2                                     | Módulo Sanitário Tipo<br>Oficina de Saneamento - I<br>Oficina de Saneament<br>Fossa séptica                                                                                                    | 1<br>BRASILIA<br>o  | 100          | UNID                                                         | • <u>*</u>        | 06/2011      | 07/2013        | ) 500<br>                                             | 0.000,00 -<br>+ Etapa<br>-<br>0,00 -<br>0,00 -                                                                                                    |
| 2       | 1<br>1<br>2<br>3                          | Módulo Sanitário Tipo<br>Oficina de Saneamento - I<br>Oficina de Saneament<br>Fossa séptica<br>Sumidouro                                                                                             | 1<br>BRASILIA<br>o  | 100          | UNID<br>UNID<br>UNID<br>UNID                                 |                   | 06/2011      | 07/2013        | ) 500<br>                                             | 0.000,00 -<br>+ Etapa<br>-<br>0,00 -<br>0,00 -                                                                                                    |
| 2       | 1<br>1<br>2<br>3<br>4                     | Módulo Sanitário Tipo<br>Oficina de Saneamento - I<br>Oficina de Saneament<br>Fossa séptica<br>Sumidouro<br>Reservatório                                                                             | 1<br>BRASILIA<br>o  |              | UNID<br>UNID<br>UNID<br>UNID<br>UNID                         |                   | 06/2011      | 07/2013        | ) 500<br><br>]<br>]<br>]                              | .000,00 =<br>+ Etapa<br>0,00 =<br>0,00 =<br>0,00 =<br>0,00 =                                                                                                    |
| 2       | 1<br>1<br>2<br>3<br>4<br>5                | Módulo Sanitário Tipo<br>Oficina de Saneamento - I<br>Oficina de Saneament<br>Fossa séptica<br>Sumidouro<br>Reservatório<br>Lavatório                                                                | 1<br>BRA SILIA<br>o |              | UNID<br>UNID<br>UNID<br>UNID<br>UNID<br>UNID                 |                   | 06/2011      | 07/2013        | ) 500<br>] []<br>] []<br>] []<br>] []                 | 1.000,00         -           +         Etapa           0,00         -           0,00         -           0,00         -           0,00         -           0,00         -           0,00         -           0,00         -           0,00         -           0,00         -           0,00         -                                                                                                    |
| 2       | 1<br>1<br>2<br>3<br>4<br>5<br>6           | Módulo Sanitário Tipo<br>Oficina de Saneamento - I<br>Oficina de Saneament<br>Fossa séptica<br>Sumidouro<br>Reservatório<br>Lavatório<br>Tanque de lavar roupa                                       | 1 BRASILIA o        |              | UNID<br>UNID<br>UNID<br>UNID<br>UNID<br>UNID<br>UNID         |                   |              | 07/2013        | 500                                                   | 0,000,00 =<br>+ Etapa<br>0,00 =<br>0,00 =<br>0,00 =<br>0,00 =<br>0,00 =<br>0,00 =<br>0,00 =                                                                                                    |
| 2       | 1<br>1<br>2<br>3<br>4<br>5<br>6<br>7      | Módulo Sanitário Tipo<br>Oficina de Saneamento - I<br>Oficina de Saneament<br>Fossa séptica<br>Sumidouro<br>Reservatório<br>Lavatório<br>Tanque de lavar roupa<br>Pia de cozinha                     | 1 BRASILIA o        |              | UNID<br>UNID<br>UNID<br>UNID<br>UNID<br>UNID<br>UNID<br>UNID |                   |              | 07/2013        | ) 500<br>] []<br>] []<br>] []<br>] []<br>] []<br>] [] | 1.000,00         -           +         Etapa           0,00         -           0,00         -           0,00         -           0,00         -           0,00         -           0,00         -           0,00         -           0,00         -           0,00         -           0,00         -           0,00         -           0,00         -           0,00         -           0,00         - |
| 2       | 1<br>1<br>2<br>3<br>4<br>5<br>6<br>7<br>8 | Módulo Sanitário Tipo<br>Oficina de Saneamento - I<br>Oficina de Saneament<br>Fossa séptica<br>Sumidouro<br>Reservatório<br>Lavatório<br>Tanque de lavar roupa<br>Pia de cozinha<br>Filtro doméstico | 1 BRASILIA o        |              | UNID<br>UNID<br>UNID<br>UNID<br>UNID<br>UNID<br>UNID<br>UNID |                   |              | 07/2013        |                                                       | 1.000,00 =<br>+ Etapa<br>0,00 =<br>0,00 =<br>0,00 =<br>0,00 =<br>0,00 =<br>0,00 =<br>0,00 =<br>0,00 =<br>0,00 =<br>0,00 =                                                                                                    |

Para inserir os detalhes de cada etapa, clique no botão assinalado na figura acima e preencha todos os campos requeridos. Uma meta apresenta várias etapas, portanto, clique

|                     | Título                                              | Referência              |                       |
|---------------------|-----------------------------------------------------|-------------------------|-----------------------|
| Ministério da Saúde | Manual de Utilização de Sistemas - MUT              | MUT- SIGOE<br>CONSULTA/ | 3/CARTA<br>'SES -v001 |
| FUNASA Nacional     | Sistema integrado de gerenciamento de obras – SIGOB | Anexos                  | Página                |
| de Saúde            | Sistema de Esgotamento Sanitário                    | 1                       | 16/39                 |

em cada uma delas para detalhá-las. A tela de cada etapa será a apresentada a seguir. Após esse procedimento, insira as quantidades, selecione a unidade e preencha as datas de execução nos campos Dt.Início e Dt. Final, respectivamente, para cada etapa.

| Orçamento -> Memória de Cálculo                                      |                |                        |                            | ×           |
|----------------------------------------------------------------------|----------------|------------------------|----------------------------|-------------|
| Meta: Sistema de Abastecimento de Água -<br>(construção e ampliação) | BRASILIA   Eta | pa: Serviços Prelimina | res   Elemento de Despesa: | Obras civis |
| Descrição                                                            | Unidade        | Quantidade             | Valor Unitário             | Subtota 🛨   |
| X000000X                                                             | Μ              | • 2                    | 1,11                       | 2,22        |
|                                                                      |                | N N                    | Valor Total:               | 2,22        |
|                                                                      | Fecl           | har Salvar             |                            |             |

Preencha a "**Descrição**", "**Unidade**", "**Quantidade**" e "**Valor unitário**" de cada item da etapa. O sistema informa o valor total da quantidade de itens descritos no campo "**Subtotal**".

Para adicionar um novo item, clique no botão direito do "**Subtotal**", assinalado em vermelho na figura acima.

Clique sobre o botão "**Salvar**", e o detalhamento da etapa será inserido na meta selecionada. Para sair da tela clique sobre o botão "**Fechar**".

Nota: Repetir este procedimento da "Memória de Cálculo" para todas as etapas necessárias.

Para excluir Metas ou Etapas, clique nos botões indicados na figura a seguir. O sistema exibirá mensagem de confirmação para a exclusão. Confirme se o registro que está selecionado na tela é o desejado, e clique sobre o botão "**Ok**" da mensagem informativa.

|                                | Τίτυιο                                                                                                    | Referência              |                        |
|--------------------------------|----------------------------------------------------------------------------------------------------|-------------------------|------------------------|
| Ministério da Saúde            | Manual de Utilização de Sistemas - MUT                                                                             | MUT- SIGOE<br>CONSULTA/ | 3/CARTA<br>'SES -v001  |
| FUNASA<br>Nacional<br>de Saúde | Sistema integrado de gerenciamento de obras – SIGOB<br>Módulo Carta Consulta -<br>Sistema de Esgotamento Sanitário | Anexos<br>1             | Página<br><b>17/39</b> |
|                                |                                                                                                    |                         |                        |

| 25                                                   | renaução reacionar de odo                                                                                                    |                    |              |                                                              |                                                    | oisterrid.          | 01000              |                                                          |
|------------------------------------------------------|----------------------------------------------------------------------------------------------------|--------------------|--------------|--------------------------------------------------------------|----------------------------------------------------|---------------------|--------------------|----------------------------------------------------------|
| uário: A                                             | dministrador - SIGOB Entidade                                                                                                    | Entidade SIGOB And | o: 2011 👻    | ]                                                            |                                                    |                     |                    |                                                          |
| luir Ca                                              | rta Consulta                                                                                                    | Consultar Carta    | Consulta     |                                                              | Sair do                                            | o Carta Consulta    |                    |                                                          |
| Entidade                                             | , 2                                                                                                    | 05 - Planiha Orça  | umentăria (  | 2                                                            | 09 - Tr                                            | anamilir Carta Cona | sulta para a FUNAS | A                                                        |
| Dirigenti                                            | e 🖉                                                                                                    | 06 - Resumo de F   | Piano de Apl | icação 🖾                                                     |                                                    |                     |                    |                                                          |
| Oados A                                              | Atuais                                                                                                    | 07 - Anexar Arqu   | 098          |                                                              |                                                    | ſ                   | Evoluir            |                                                          |
| informa                                              | ções de Empreendimento                                                                                                    | 08 - Venticar Per  | idencias     |                                                              |                                                    |                     | Excluii            |                                                          |
|                                                      |                                                                                                    |                    |              |                                                              |                                                    |                     | Meta               |                                                          |
| a Etapa                                              | Especificação                                                                                                    |                    | Qtd.         |                                                              | Unidade Dt. Ini                                    | icio Dt. Final      |                    | Meta                                                     |
|                                                      | Módulos Sanitários - BRA                                                                                                    | SILIA              |              |                                                              |                                                    |                     |                    |                                                          |
|                                                      |                                                                                                    |                    | 400          |                                                              | 06/2                                               | 2011 07/2013        | 500.00             | 0.00 F                                                   |
| 1                                                    | Módulo Sanitário Tipo                                                                                                    |                    | 100          |                                                              |                                                    |                     |                    |                                                          |
| _ 1                                                  | Módulo Sanitário Tipo                                                                                                    | 1                  | 100          | UNID                                                         | × × 00/2                                           | 0,2010              | [                  | + Etar                                                   |
| _ 1                                                  | Módulo Sanitário Tipo                                                                                                    | 1<br>BRASILIA      | 100          | UND                                                          | × x* 00/2                                          |                     | [                  | + Etap                                                   |
| _ 1                                                  | Módulo Sanitário Tipo<br>Oficina de Saneamento - I                                                                                                    | BRASILIA           | 100          | UNID                                                         | . <u>x</u> . 00/2                                  |                     |                    | + Etar                                                   |
| _ 1                                                  | Módulo Sanitário Tipo<br>Oficina de Saneamento - I<br>Oficina de Saneament                                                                                                    | BRASILIA           |              | UNID                                                         | ▼ <u>x</u> <sup>+</sup>                            |                     |                    | + Etar                                                   |
| _ 1<br>_ 1<br>_ 2                                    | Módulo Sanitário Tipo<br>Oficina de Saneamento -<br>Oficina de Saneament<br>Fossa séptica                                                                                                    | BRASILIA           |              | UNID                                                         | <ul> <li>▼ <u>×</u></li> <li>▼ <u>×</u></li> </ul> |                     |                    | + Etar<br>[<br>0,00 [                                    |
| - 1<br>- 1<br>- 2<br>- 3                             | Módulo Sanitário Tipo<br>Oficina de Saneamento - I<br>Oficina de Saneament<br>Fossa séptica<br>Sumidouro                                                                                             | BRASILIA           |              |                                                              |                                                    | Excluir             |                    | + Etar                                                   |
| - 1<br>- 1<br>- 2<br>- 3                             | Módulo Sanitário Tipo<br>Oficina de Saneamento - I<br>Oficina de Saneament<br>Fossa séptica<br>Sumidouro                                                                                             | BRA SILIA          |              |                                                              |                                                    | Excluir<br>Etapa    |                    | + Etaj                                                   |
| _ 1<br>_ 1<br>_ 2<br>_ 3<br>_ 4                      | Módulo Sanitário Tipo<br>Oficina de Saneamento - I<br>Oficina de Saneament<br>Fossa séptica<br>Sumidouro<br>Reservatório                                                                             | BRA SILIA          |              |                                                              |                                                    | Excluir<br>Etapa    |                    | + Etar<br>[<br>0,00 [<br>0,00 [<br>0,00 [                |
| _ 1<br>_ 2<br>_ 3<br>_ 4<br>_ 5                      | Módulo Sanitário Tipo<br>Oficina de Saneamento - I<br>Oficina de Saneament<br>Fossa séptica<br>Sumidouro<br>Reservatório<br>Lavatório                                                                | BRA SILIA          |              |                                                              |                                                    | Excluir<br>Etapa    |                    | + Eta;<br>0,00 [<br>0,00 [<br>0,00 ]<br>0,00 [<br>0,00 ] |
| _ 1<br>_ 1<br>_ 2<br>_ 3<br>_ 4<br>_ 5<br>_ 6        | Módulo Sanitário Tipo<br>Oficina de Saneamento - I<br>Oficina de Saneament<br>Fossa séptica<br>Sumidouro<br>Reservatório<br>Lavatório<br>Tanque de lavar roup                                        | BRA SILIA          |              | UNID<br>UNID<br>UNID<br>UNID<br>UNID<br>UNID                 |                                                    | Excluir<br>Etapa    |                    | + Eta;<br>0,00 [<br>0,00 [<br>0,00 [<br>0,00 [<br>0,00 [ |
| - 1<br>- 1<br>- 2<br>- 3<br>- 4<br>- 5<br>- 6<br>- 7 | Módulo Sanitário Tipo<br>Oficina de Saneamento - I<br>Oficina de Saneament<br>Fossa séptica<br>Sumidouro<br>Reservatório<br>Lavatório<br>Tanque de lavar roup:<br>Pia de cozinha                     | BRA SILIA          |              | UNID<br>UNID<br>UNID<br>UNID<br>UNID<br>UNID<br>UNID         |                                                    | Excluir<br>Etapa    |                    | +) Etar<br>                                              |
| _ 1<br>_ 2<br>_ 3<br>_ 4<br>_ 5<br>_ 6<br>_ 7<br>_ 8 | Módulo Sanitário Tipo<br>Oficina de Saneamento - I<br>Oficina de Saneamento<br>Fossa séptica<br>Sumidouro<br>Reservatório<br>Lavatório<br>Tanque de lavar roup<br>Pia de cozinha<br>Filtro doméstico | BRA SILIA          |              | UNID<br>UNID<br>UNID<br>UNID<br>UNID<br>UNID<br>UNID<br>UNID |                                                    | Excluir<br>Etapa    |                    | + Etap<br>                                               |

Para inserir uma nova Meta, clique sobre o botão 💷 ao lado de "Meta"

**Nota:** A 'nova' etapa será inserida ao final da tela na última linha, antes de "**Valor Total**" e com o campo de nome "**Localidade**".

Preencha o campo com o nome da "Localidade".

Clique sobre o botão "Salvar", a meta será inserida para preenchimento dos dados/campos.

Para sair da tela clique sobre o botão "Fechar".

### 3.6 RESUMO DE PLANO DE APLICAÇÃO

Após o preenchimento completo da Planilha Orçamentária, ao clicar no item "**Resumo do Plano de Aplicação**", o sistema apresentará automaticamente o Plano de Aplicação, conforme figura.

| FUNASA       Fundação<br>Nacional<br>de Saúde       Sistema integrado de gerenciamento de obras – SIGOB<br>Módulo Carta Consulta -<br>Sistema de Esgotamento Sanitário       Anexos       Página<br>1         Inexos       Página         1       18/39         Inexos       Página         1       18/39         Inexos       Página         1       18/39         Inexos       Página         1       18/39         Inexos       Página         1       18/39         Inexos       Página         1       18/39         Inexos       Página         Incluir Carta Consulta       Sistema: SIGOB         Incluir Carta Consulta       Consultar Carta Consulta         Incluir Carta Consulta       Consultar Carta Consulta         Incluir Carta Consulta       06 - Planiba Organentaria         02 - Obigente       06 - Resumo de Plano de Aplicação         03 - Dados Atuais       07 - Anexar Argulo         04 - Informações de Emoreendemento       08 - Verificar Pendências         Atterar - Resumo de Plano de Aplicação       Total:         Obras civis (construção e ampliação)       65.000,00 | Ministério da Saúde                      | Título<br>Manual de Utilização de Sistemas                                                          | s - MUT                       | Referência<br>MUT- SIGO | B/CARTA   |
|----------------------------------------------------------------------------------------------------|------------------------------------------|----------------------------------------------------------------------------------------------------|-------------------------------|-------------------------|-----------|
| Ministério da Saúde       REDEFUNASA<br>Sistema:       SIGOB         Usuário: Administrador - SIGOB Entidade: Entidade SIGOB Ano;       2011 •       •         Incluir Carta Consulta       Consultar Carta Consulta       Sair do Carta Consulta         01 - Entidade       05 - Planiha Orçamentária       09 - Transmilir Carta Consulta para a FUNASA         02 - Dirigente       05 - Planiha Orçamentária       09 - Transmilir Carta Consulta para a FUNASA         03 - Dados Atuala       07 - Anexar Arquivo                                                                                                    | FUNASA<br>FUNASA<br>Nacional<br>de Saúde | Sistema integrado de gerenciamento de o<br>Módulo Carta Consulta -<br>Sistema de Esgotamento Sanita | Anexos<br>1                   | Página<br>18/39         |           |
| Usuário: Administrador - SIGOB Entidade: Entidade SIGOB Ano:       2011 •       •         Incluir Carta Consulta       Consultar Carta Consulta       Sair do Carta Consulta         01 - Entidade       06 - Planilha Orçamentària       09 - Transmilir Carta Consulta para a FUNASA         02 - Dirigente       06 - Planilha Orçamentària       09 - Transmilir Carta Consulta para a FUNASA         02 - Dirigente       06 - Resumo de Plano de Aplicação       •         03 - Dados Atuais       07 - Anexar Arquivo       •       •         04 - Informações de Empreendimento       08 - Verificar Pendências       •         Valor Concedente:       65.000,00       •       •         Valor Concedente:       65.000,00       •       •         Total:       65.000,00       •       •                                                                                                    | FUNASA<br>Fundação Naciona               | aúde<br>de Saúde                                                                                    | REDEFUNAS<br>Sistem           | SA<br>na: SIGOB         | •<br>•    |
| Incluir Carta Consulta       Consultar Carta Consulta       Sair do Carta Consulta         01 - Entidade       08 - Planilha Orçamentària       09 - Transmilir Carta Consulta para a FUNASA         02 - Dirigenie       06 - Resumo de Plano de Aplicação       Se Inprimir -         03 - Dados Atuais       07 - Anexar Arquivo       Avisos -         04 - Informações de Empreendimento       08 - Verificar Pendências         Valor Concedente:       65.000,00         Especificação       Total:         Obras civis (construção e ampliação)       65.000,00                                                                                                    | Usuário: Administrador - SIGOE           | Entidade: Entidade SIGOB Ano: 2011 👻                                                                |                               |                         | ✓ Menu    |
| 01 - Entidade       05 - Planilha Orçamentària       09 - Transmilir Carta Consulta para a FUNASA         02 - Dirigente       06 - Resumo de Plano de Aplicação       Imprimir         03 - Dados Atuais       07 - Anexar Arquivo       Imprimir         04 - Informaciões de Empreendimento       08 - Verificar Pendências       Avisos         04 - Informaciões de Empreendimento       08 - Verificar Pendências       Avisos         04 - Informaciões de Empreendimento       08 - Verificar Pendências       Total:         05 - Dados Atuais       65.000,00       Total:       65.000,00                                                                                                    | Incluir Carta Consulta                   | Consultar Carta Consulta                                                                            | Sair do Carta Co              | nsulta                  |           |
| 02 - Dirigente       06 - Resumo de Plano de Aplicação       Se Imprimir         03 - Dados Atuals       07 - Anexer Arquivo       Avisos         04 - Informações de Empreendimento       08 - Verificar Pendências         Alterar - Resumo de Plano de Aplicação       Valor Concedente:         65.000,00       Especificação         Obras civis (construção e ampliação)       65.000,00         Total:       65.000,00                                                                                                    | 01 - Entidade 🛛                          | 05 - Planilha Orçamentária                                                                          | 09 - Transmitr Cr             | urta Consulta para      | a FUNASA  |
| 03 - Dados Atuais  O7 - Anexar Arquivo  O8 - Verificar Pendências Alterar - Resumo de Plano de Aplicação Valor Concedente: 65.000,00 Especificação T( Obras civis (construção e ampliação) 65.000,00 Total: 65.000,00                                                                                                    | 02 - Dirigente 😡                         | 06 - Resumo de Plano de Aplicação 🛛 🐼                                                               | 🦕 İmprimir                    |                         |           |
| 04 - Informações de Empreendimento       06 - Verificar Pendências         Alterar - Resumo de Plano de Aplicação         Valor Concedente:       65.000,00         Especificação       Total:         Obras civis (construção e ampliação)       65.000,00                                                                                                    | 03 - Dados Atuais 🛛                      | 07 - Anexar Arquivo 🛛                                                                               | 🔥 Avisos                      |                         |           |
| Alterar - Resumo de Plano de Aplicação         Valor Concedente:       65.000,00         Especificação       Total:         Obras civis (construção e ampliação)       65.000,00         Total:       65.000,00                                                                                                    | 04 - Informações de Empreendim           | nto 🕢 08 - Verificar Pendências                                                                     |                               |                         |           |
| Valor Concedente:       65.000,00         Especificação       Total:         Obras civis (construção e ampliação)       65.000,00         Total:       65.000,00                                                                                                    |                                          | Alterar - Resumo de Plano de Aplica                                                                 | ção                           |                         |           |
| Especificação     Total:       Obras civis (construção e ampliação)     65.000,                                                                                                    | Valor Concedente:                        | 65.000,00                                                                                           |                               |                         |           |
| Obras civis (construção e ampliação) 65.000,<br>Total: 65.000,                                                                                                    |                                          | Especificação                                                                                       |                               |                         | Total     |
| Total: 65.000,                                                                                                    | Obras civis (construção e an             | pliação)                                                                                            |                               |                         | 65.000.00 |
| Total: 65.000,                                                                                                    |                                          |                                                                                                    |                               |                         |           |
|                                                                                                    |                                          |                                                                                                    | Total:                        |                         | 65.000,00 |
| Fechar Salvar                                                                                                    |                                          | Fechar Salvar                                                                                       | - discribed and a second data |                         |           |

### 3.7 ANEXAR ARQUIVO

No item "Anexar Arquivo", deverão ser inseridos a "Planta Situacional do projeto" e o "Memorial Descritivo/Resumo Executivo". O Resumo Executivo deverá seguir o modelo estabelecido na Portaria nº 314 de 2011 e apresentado o ANEXO I desse manual.

|                                                      | Τίτυιο                                                                              |                                        | Referência             |                        |
|------------------------------------------------------|-------------------------------------------------------------------------------------|----------------------------------------|------------------------|------------------------|
| Ministério da Saúde                                  | Manual de Utilização de Sist                                                        | emas - MUT                             | MUT- SIGOL<br>CONSULTA | B/CARTA<br>/SES -v00   |
| FUNASA Nacional<br>de Saúde                          | Sistema integrado de gerenciamento<br>Módulo Carta Consul<br>Sistema de Esgotamento | de obras – SIGOB<br>Ita -<br>Sanitário | Anexos<br>1            | Página<br><b>19/39</b> |
| FUNASA Ministéri                                     | o da Saúde                                                                          | REDEFUNASA                             | •                      | ?                      |
|                                                      | cional de Saude                                                                     | Sistema:                               | SIGOB                  | - 2                    |
| Usuário: Administrador - S                           | IGOB Entidade: Entidade SIGOB Ano: 2011 -                                           | Sistema:                               | SIGOB                  | ▼ Sa                   |
| Usuário: Administrador - S<br>Incluir Carta Consulta | IGOB Entidade: Entidade SIGOB Ano: 2011 -<br>Consultar Carta Consulta               | Sistema:<br>Sair do Carta Consulta     | SIGOB                  | → Menu                 |

| 01 - Entidade 🗹                          | 05 - Planilha Orçamentária         | 09 - Transmitir Carta Consulta para a FUNASA |
|------------------------------------------|------------------------------------|----------------------------------------------|
| 02 - Dirigente 🗹                         | 06 - Resumo de Plano de Aplicação  |                                              |
| 03 - Dados Atuais 🛛                      | 07 - Anexar Arquivo                |                                              |
| 04 - Informações de Empreendimento 🛛 🗹   | 08 - Verificar Pendências          |                                              |
|                                          | Anexar Arquivo - Carta Cons        | ulta                                         |
|                                          |                                    |                                              |
|                                          | Anexar Planta Situacional          | l                                            |
| Arquivo (tamanho máximo permitido: 2 Mb) |                                    |                                              |
|                                          | Procurar                           |                                              |
| Anexar                                   |                                    |                                              |
|                                          |                                    |                                              |
|                                          | Anexar Memorial Descritivo / Resum | o Executivo                                  |
|                                          |                                    |                                              |
| Arquivo (tamanho máximo permitido: 2 Mb) |                                    |                                              |
|                                          | Procurar                           |                                              |
| Anexar                                   |                                    |                                              |
|                                          |                                    |                                              |
|                                          | Fechar                             |                                              |

Para anexar os documentos, clique no botão "**Procurar**" e em seguida selecione o arquivo requerido. Clique em "**Enviar**" para carregar os arquivos e feche a tela. Aparecerá a seguinte tela:

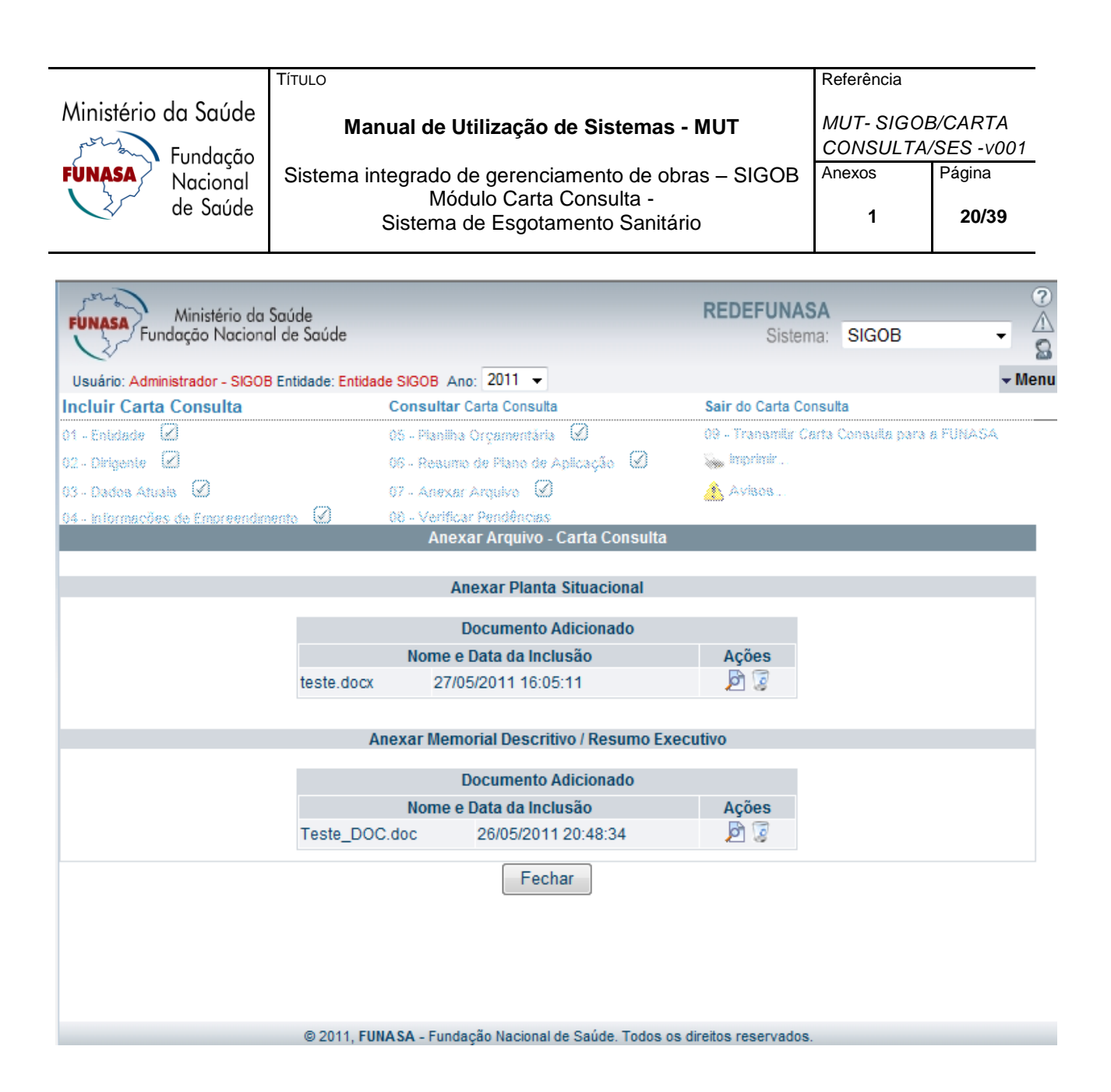

**Nota:** Caso o proponente não consiga anexar os documentos no sistema, não haverá impedimento em transmitir a carta consulta, entretanto, o proponente deverá encaminhá-los, via correios, à Presidência da Funasa em Brasília, até a data de 22 de julho de 2011. A documentação deverá ser encaminhada à Fundação Nacional de Saúde, Departamento de Engenharia de Saúde Pública, no endereço: Setor de Autarquias Sul/SAUS, Quadra 04, Bloco N, 6º Andar, Brasília/DF, CEP 70.070-040.

### 3.8 VERIFICAR PENDÊNCIAS

Nesta opção, são verificadas ocorrências que resultam em três mensagens: "Aviso", "Erro" ou "Ok".

As ocorrências identificadas como "**Aviso**" não impedem a gravação da Carta Consulta, contudo, as ocorrências identificadas como "**Erro**" devem ser devidamente sanadas, tendo em vista que impedem a gravação e a conclusão da Carta Consulta.

Para acessar esta opção, clique sobre a carta consulta para ativar as ações, clique sobre "Verificar Pendências" localizadas no menu superior. Será exibida a seguinte tela:

|                     | Τίτυιο                                                      | Referência              |                       |
|---------------------|-------------------------------------------------------------|-------------------------|-----------------------|
| Ministério da Saúde | Manual de Utilização de Sistemas - MUT                      | MUT- SIGOE<br>CONSULTA/ | 3/CARTA<br>'SES -v001 |
| FUNASA Nacional     | Sistema integrado de gerenciamento de obras – SIGOB         | Anexos                  | Página                |
| de Saúde            | Módulo Carta Consulta -<br>Sistema de Esgotamento Sanitário | 1                       | 21/39                 |

Verifique as pendências identificadas com o aviso "Erro" Z e conclua o preenchimento da Carta consulta.

| FUNASA<br>Fundação Nacional de Saúde            |                                     | REDEFUNASA<br>Sistema:      | SIGOB                  | ?<br>^<br>&<br>& |
|-------------------------------------------------|-------------------------------------|-----------------------------|------------------------|------------------|
| Usuário: Administrador - SIGOB Entidade: Entida | de SIGOB Ano: 2011 👻                |                             |                        | Menu             |
| Incluir Carta Consulta                          | Consultar Carta Consulta            | Sair do Carta Consu         | Ita                    |                  |
| 01 - Entidade 🗹                                 | 05 - Planilha Orçamentária 🗹        | 09 - Transmitir Carta       | Consulta para a FUNASA |                  |
| 02 - Dirigente                                  | 06 - Resumo de Plano de Aplicação   | $\checkmark$                |                        |                  |
| 03 - Dados Atuais 🗹                             | 07 - Anexa Arquivo 🗹                |                             |                        |                  |
| 04 - Informações de Empreendimento 🗹            | 08 - Verificar Pendências           |                             |                        |                  |
|                                                 | Pendências                          |                             |                        | *                |
|                                                 |                                     |                             |                        |                  |
|                                                 |                                     |                             |                        | _                |
| Legenda                                         |                                     |                             |                        |                  |
|                                                 |                                     |                             |                        |                  |
| Erro                                            |                                     |                             |                        |                  |
| AVISO                                           | elução de enálico, enquente os AM   | SOC año anonas slatas da    | nondâncias             | =                |
| * Observação. Os ERROS impedent a con           | ciusao da analise, enquanto os Avi  | SOS são apenas aienas de    | pendencias.            | - 11             |
| 01 - ENTIDADE                                   |                                     |                             |                        |                  |
| Os dados da Entidade foram p                    | reenchidos corretamente             |                             |                        |                  |
| 02 - DIRIGENTE                                  |                                     |                             |                        |                  |
| O Bairro do dirigente não foi inf               | ormado                              |                             |                        |                  |
| 03 - DADOS ATUAIS                               |                                     |                             |                        |                  |
| As perguntas de Dados Atuais                    | foram preenchidos                   |                             |                        |                  |
| 04 - INFORMAÇÕES DE EMPREENDIMEN                | то                                  |                             |                        |                  |
| Os Dados Gerais foram preend                    | chidos corretamente                 |                             |                        |                  |
| 05 - PLANILHA ORÇAMENTÁRIA                      |                                     |                             |                        |                  |
| Os dados da Planilha Orçamer                    | ntária foram preenchidos corretame  | nte                         |                        | =                |
| 06 - RESUMO DE PLANO DE APLICAÇÃO               |                                     |                             |                        |                  |
| Os dados do Plano de Aplicaçã                   | áo foram preenchidos corretamente   |                             |                        |                  |
| 09 - ANEXAR ARQUIVO                             |                                     |                             |                        |                  |
| Arquivos Anexados                               |                                     |                             |                        |                  |
|                                                 |                                     |                             |                        |                  |
|                                                 | Fechar                              |                             |                        | -                |
| © 2009 FU                                       | NASA - Fundação Nacional de Saúde T | odos os direitos reservados |                        |                  |
| 0.2000,10                                       | and gue mational of badde. I        |                             |                        |                  |

### 3.9 TRANSMITIR CARTA CONSULTA PARA FUNASA

A Carta Consulta finalizada deve ser fechada. Esta opção efetua a transmissão dos dados gravados a partir do preenchimento dos itens 01 a 09 para Sistema de Esgotamento sanitário e da sua correta gravação.

A transmissão só poderá ser realizada para uma carta consulta por vez. Se desejar concluir mais de uma, consulte e clique sobre a Carta Consulta desejada e repita todos os passos para efetuar a transmissão.

Para acessar esta opção, clique sobre a carta consulta para ativar as ações e clique sobre **"Transmitir Carta Consulta para a FUNASA"** para a Funasa localizado no menu superior.

### Título

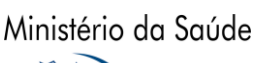

EÌIN

Fundação

Nacional

de Saúde

Para transmitir a carta consulta, seguir os seguintes passos:

1° Passo – Para inserir os dados, preencha os campos:

- a) Banco: Selecione o banco para depósito "Banco do Brasil SA" ou "Caixa Econômica Federal"
- **b)** Agência:Preencha o número da agência em que será efetuado o depósito do concedente para o proponente.
- c) Possui Entidade Executora?: Marque Sim, para cadastrar a Entidade e Dirigente ou marque "Não".

Ao clicar no botão "Salvar", aparecerão as telas para confirmação do envio da Carta consulta.

| FUNASA<br>Fundação Nacional de Saúde              |                                         | REDEFUNASA<br>Sistema:     | SIGOB                 | ?<br>≜<br>₽ |
|---------------------------------------------------|-----------------------------------------|----------------------------|-----------------------|-------------|
| Usuário: Administrador - SIGOB Entidade: Entidade | SIGOB Ano: 2011 -                       |                            |                       | - Menu      |
| Incluir Carta Consulta                            | Consultar Carta Consulta                | Sair do Carta Consulta     |                       |             |
| 01 - Entidade 🗹                                   | 05 - Planilha Orçamentária 🛛 🗹          | 09 - Transmitir Carta Co   | onsulta para a FUNASA |             |
| 02 - Dirigente 🗹                                  | 06 - Resumo de Plano de Aplicação       |                            |                       |             |
| 03 - Dados Atuais 🗹                               | 07 - Anexar Arquivo                     |                            |                       |             |
| 04 - Informações de Empreendimento 🛛              | 08 - Verificar Pendências               |                            |                       |             |
|                                                   | Transmitir Pré Projeto para a Fu        | nasa                       |                       |             |
|                                                   |                                         |                            |                       |             |
| Banco*                                            |                                         | Agência*                   |                       |             |
| Caixa Econômica Federal 👻                         |                                         | 0                          |                       |             |
| Possui Entidade Executora?                        |                                         |                            |                       |             |
| Sim 🔘 Não 🖲                                       |                                         |                            |                       |             |
|                                                   | Fechar Salvar                           |                            |                       |             |
|                                                   |                                         |                            |                       |             |
|                                                   |                                         |                            |                       |             |
|                                                   |                                         |                            |                       |             |
|                                                   |                                         |                            |                       |             |
|                                                   |                                         |                            |                       |             |
|                                                   |                                         |                            |                       |             |
|                                                   |                                         |                            |                       |             |
|                                                   |                                         |                            |                       |             |
|                                                   |                                         |                            |                       |             |
|                                                   |                                         |                            |                       |             |
|                                                   |                                         |                            |                       |             |
|                                                   |                                         |                            |                       |             |
| © 2011, FU                                        | NASA - Fundação Nacional de Saúde. Todo | os os direitos reservados. |                       |             |

|                     | Título                                              | Referência             |                       |
|---------------------|-----------------------------------------------------|------------------------|-----------------------|
| Ministério da Saúde | Manual de Utilização de Sistemas - MUT              | MUT- SIGOE<br>CONSULTA | B/CARTA<br>/SES -v001 |
| FUNASA Nacional     | Sistema integrado de gerenciamento de obras – SIGOB | Anexos                 | Página                |
| de Saúde            | Sistema de Esgotamento Sanitário                    | 1                      | 23/39                 |

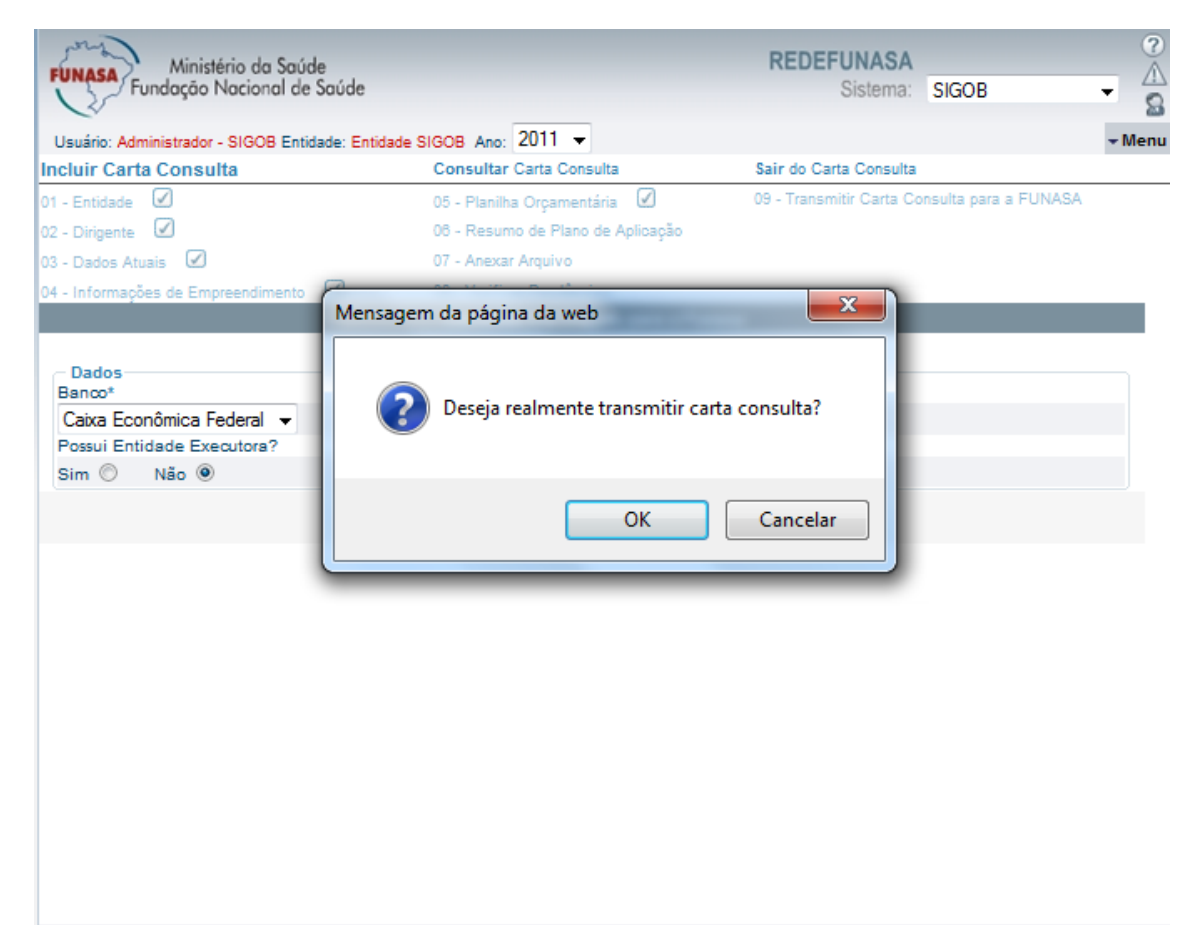

© 2011, FUNASA - Fundação Nacional de Saúde. Todos os direitos reservados.

|                             | Τίτυιο                                                                         | Referência             |                       |
|-----------------------------|--------------------------------------------------------------------------------|------------------------|-----------------------|
| Ministério da Saúde         | Manual de Utilização de Sistemas - MUT                                         | MUT- SIGOE<br>CONSULTA | B/CARTA<br>/SES -v001 |
| FUNASA Nacional<br>de Saúde | Sistema integrado de gerenciamento de obras – SIGOB<br>Módulo Carta Consulta - | Anexos<br>1            | Página                |
|                             | Sistema de Esgotamento Sanitário                                               |                        | 24/39                 |

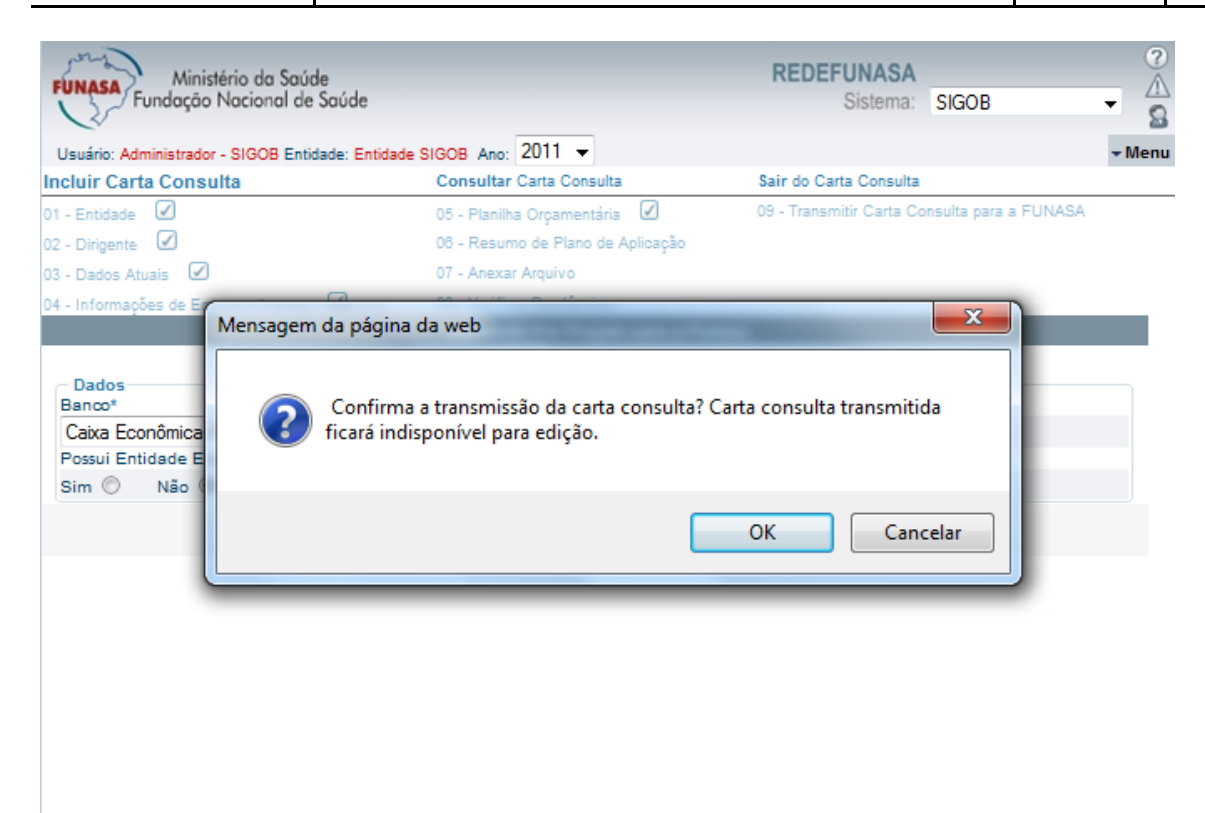

© 2011, FUNASA - Fundação Nacional de Saúde. Todos os direitos reservados.

|                     | Τίτυιο                                                      | Referência              |                       |
|---------------------|-------------------------------------------------------------|-------------------------|-----------------------|
| Ministério da Saúde | Manual de Utilização de Sistemas - MUT                      | MUT- SIGOE<br>CONSULTA/ | 3/CARTA<br>'SES -v001 |
| FUNASA Nacional     | Sistema integrado de gerenciamento de obras – SIGOB         | Anexos                  | Página                |
| de Saúde            | Módulo Carta Consulta -<br>Sistema de Esgotamento Sanitário | 1                       | 25/39                 |

2° Passo – Clique sobre o botão "OK", o sistema exibirá a mensagem:

"Atenção! A Carta consulta foi transmitida e registrada com o número UFDDMMAAXXXX. Não será mais permitido alterar esse Plano de Trabalho."

3° Passo – Clique sobre o botão "OK".

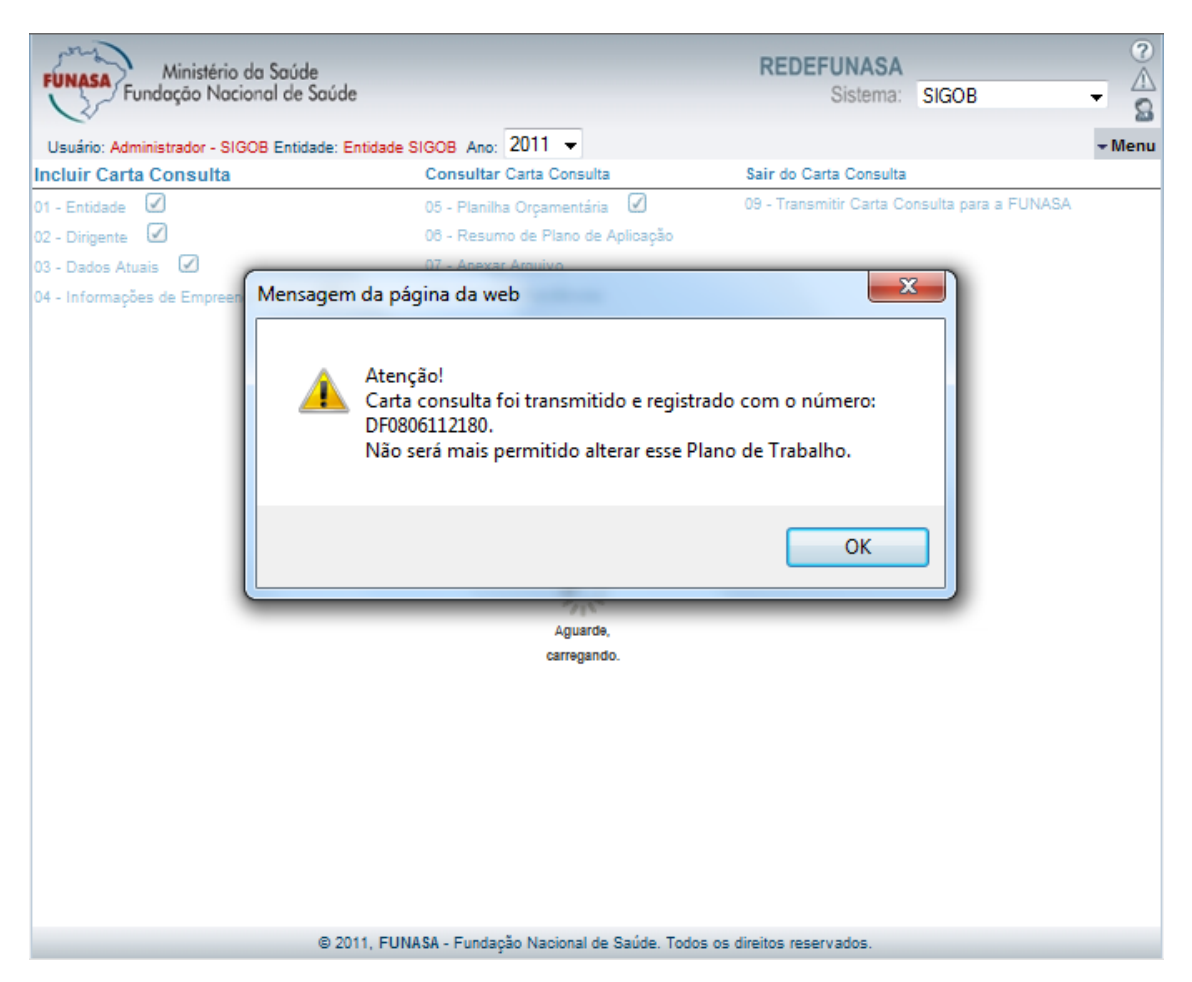

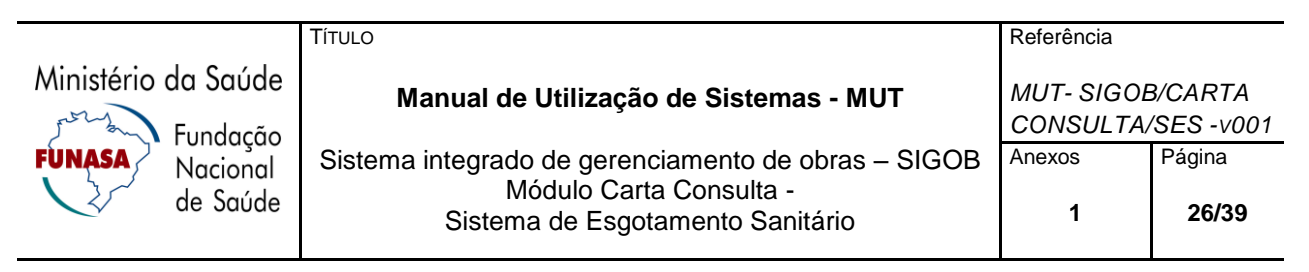

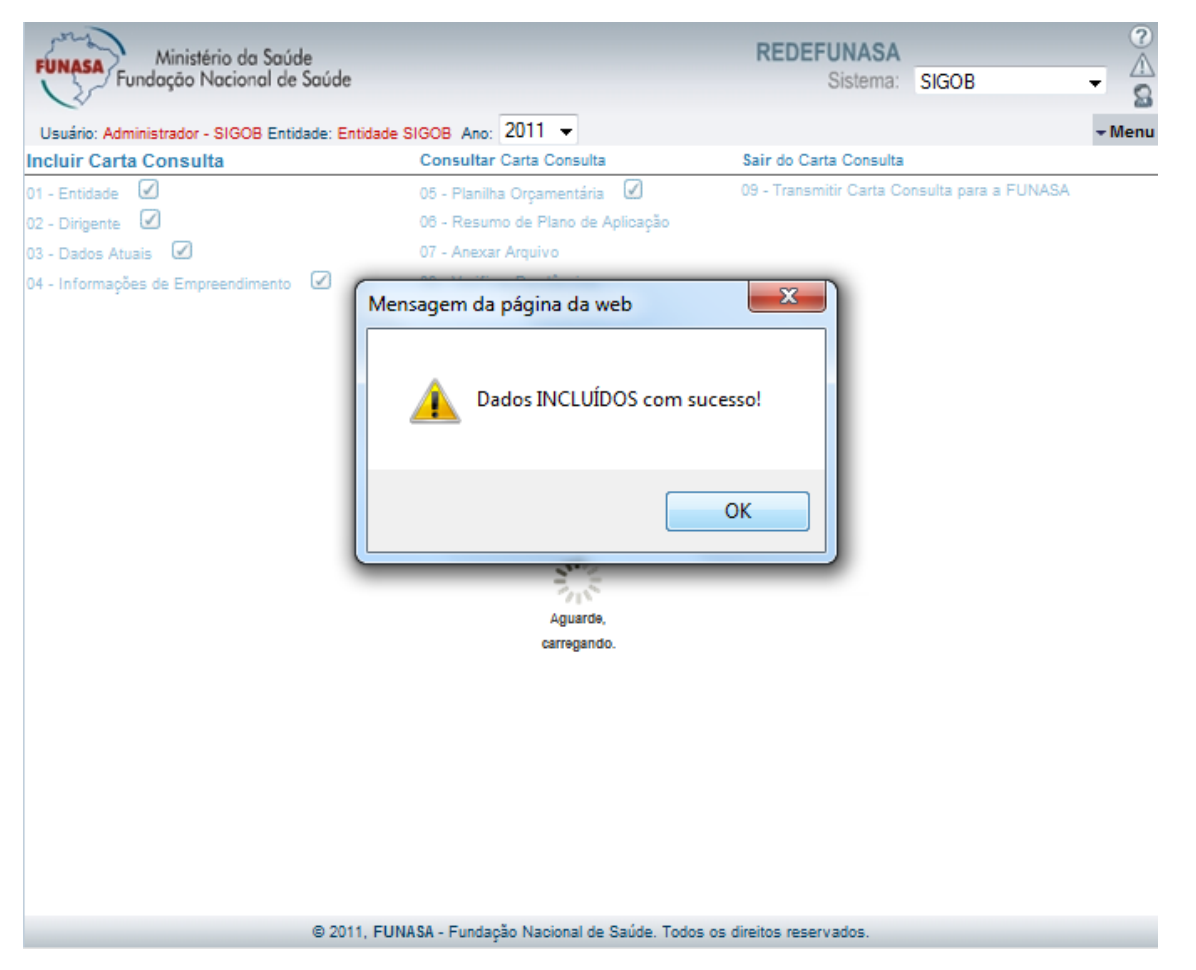

**Nota:** Ao ser transmitida a Carta Consulta, fica identificado com a imagem *l* e com o número do Cod. Projeto em "**Consultar Carta Consulta**".

Ao marcar a opção Sim em "Possui Entidade Executora" da opção "Transmitir Carta consulta para a FUNASA", clique sobre "Entidade".

|                     | Τίτυιο                                              | Referência             |                       |
|---------------------|-----------------------------------------------------|------------------------|-----------------------|
| Ministério da Saúde | Manual de Utilização de Sistemas - MUT              | MUT- SIGOE<br>CONSULTA | 3/CARTA<br>/SES -v001 |
| FUNASA Nacional     | Sistema integrado de gerenciamento de obras – SIGOB | Anexos                 | Página                |
| ✓ ✓ ✓ de Saúde      | Sistema de Esgotamento Sanitário                    | 1                      | 27/39                 |

| Fundação Nacional de Saúde                  |                                      | Sistema: SIGOB - S                           |
|---------------------------------------------|--------------------------------------|----------------------------------------------|
| Usuário: Administrador - SIGOB Entidade: En | ntidade SIGOB Ano: 2011 -            | - Menu                                       |
| Incluir Carta Consulta                      | Consultar Carta Consulta             | Sair do Carta Consulta                       |
| 01 - Entidade 🗹                             | 05 - Planiha Orçamentária 🛛          | 09 - Transmitir Carta Consulta para a FUNASA |
| 12 - Dirigente 🗹                            | 06 - Resumo de Plano de Aplicação 🗹  |                                              |
| 03 - Dados Atuais 🗹                         | 07 - Acteur Argolivo                 |                                              |
| 04 - Informações de Empreendimento 🛛        | 08 - Verificar Pendências            |                                              |
|                                             | Transmitir Pré Projeto para a Funasa | • 20                                         |
|                                             |                                      |                                              |
| Banco*                                      | Ap                                   | éncia*                                       |
| Caixa Econômica Federal 👻                   | 0                                    |                                              |
| Possul Entidade Executora?                  |                                      |                                              |
| Sim 🖲 Não 🔿                                 |                                      |                                              |
| 01 - Entidade                               |                                      |                                              |
|                                             | Fechar Salvar                        |                                              |
|                                             |                                      |                                              |
|                                             |                                      |                                              |
|                                             |                                      |                                              |
|                                             |                                      |                                              |
|                                             |                                      |                                              |
|                                             |                                      |                                              |
|                                             |                                      |                                              |
|                                             |                                      |                                              |
|                                             |                                      |                                              |
|                                             |                                      |                                              |
|                                             |                                      |                                              |

1.º Passo – Para verificar se a "Entidade" já esta cadastrada, preencha os campos:

**CNPJ:** Preencha o número de inscrição do Cadastro Nacional de Pessoa Jurídica – CNPJ da entidade.

Se o CNPJ informado não for válido o sistema exibirá mensagem informativa de "CNPJ inválido, digite novamente" ou para CNPJ não cadastrado, o sistema informará "Registro não encontrado. Deseja cadastrar um novo?"

|                                | Τίτυιο                                                                                                    | Referência             |                        |
|--------------------------------|----------------------------------------------------------------------------------------------------|------------------------|------------------------|
| Ministério da Saúde            | Manual de Utilização de Sistemas - MUT                                                                             | MUT- SIGOE<br>CONSULTA | 3/CARTA<br>/SES -v001  |
| FUNASA<br>Nacional<br>de Saúde | Sistema integrado de gerenciamento de obras – SIGOB<br>Módulo Carta Consulta -<br>Sistema de Esgotamento Sanitário | Anexos<br>1            | Página<br><b>28/39</b> |
|                                |                                                                                                    |                        |                        |

| Mensagem da página da web<br>Registro não encontrado!<br>Deseja cadastrar um novo?<br>OK Cancelar | Entidade |                                                                                                   | × |
|---------------------------------------------------------------------------------------------------|----------|---------------------------------------------------------------------------------------------------|---|
| · · · · · · · · · · · · · · · · · · ·                                                             |          | Mensagem da página da web<br>Registro não encontrado!<br>Deseja cadastrar um novo?<br>OK Cancelar |   |

\* Segue tela para o cadastro:

|              |                      | A        | erar - Entidade |  |
|--------------|----------------------|----------|-----------------|--|
|              |                      |          |                 |  |
| CNPJ         |                      |          |                 |  |
| 38.860.764   | /0001-20             | Buscar   |                 |  |
| Dados en     | tidade               |          |                 |  |
|              |                      |          |                 |  |
| Razão socia  | al*                  |          |                 |  |
| Entidade     | SIGOB                |          |                 |  |
| Nome pers    | onalizado*           |          |                 |  |
| Entidade     | SIGOB                |          |                 |  |
| Tipo de enti | dade*                |          | Sigla*          |  |
| Secretaria   | a Municipal de Saúde |          | ▼ SMS           |  |
| Logradouro   | (Rua, Av, etc)*      |          | Complemento     |  |
| Centro       |                      |          | 1               |  |
| UF*          | Município*           |          |                 |  |
| DF           |                      |          |                 |  |
| Bairro       |                      |          | CEP*            |  |
| Norte        |                      |          | 72000           |  |
| E-mail       |                      |          |                 |  |
| entidadeS    | igob@gmaill.com      |          |                 |  |
| DDD*         | Telefone*            | FAX      |                 |  |
| 61           | 67465466             | 33146548 |                 |  |
|              |                      | <b>—</b> |                 |  |

|                     | Τίτυιο                                                      | Referência              |                       |
|---------------------|-------------------------------------------------------------|-------------------------|-----------------------|
| Ministério da Saúde | Manual de Utilização de Sistemas - MUT                      | MUT- SIGOE<br>CONSULTA/ | 3/CARTA<br>'SES -v001 |
| FUNASA Nacional     | Sistema integrado de gerenciamento de obras – SIGOB         | Anexos                  | Página                |
| de Saúde            | Módulo Carta Consulta -<br>Sistema de Esgotamento Sanitário | 1                       | 29/39                 |

1.° Passo – Para cadastrar uma "Entidade", preencha os campos:

- CNPJ Preencha o número de inscrição do Cadastro Nacional de Pessoa Jurídica CNPJ da entidade.
- Se o CNPJ informado não for válido o sistema exibirá mensagem informativa de "CNPJ inválido, digite novamente".
- Razão Social Preencha o nome completo de identificação da entidade solicitante.
- Nome Personalizado Preencha o nome a qual a Entidade é conhecida. (nome fantasia, razão social abreviada;...). Este nome será utilizado na abertura da conta bancária.
- Tipo de Entidade Selecione o tipo de entidade desejado.

**Sigla -** Selecione a sigla do tipo de entidade.

- Logradouro Preencha o nome da rua, avenida, quadra, etc.
- Complemento Preencha outras informações complementares do endereço.
- **UF** Selecione a unidade federativa, estado, aonde se localiza o endereço informado.
- Município Selecione ou preencha o nome município aonde se localiza o endereço.
- Bairro Preencha o nome do bairro aonde está localizado o endereço.
- Cep Preencha o CEP do endereço.
- E-Mail Preencha o E-Mail para contato.
- DDD Preencha com dois dígitos o código de DDD do telefone de contato.
- **Telefone** Preencha o número de telefone para contato.
- Fax Preencha o número de telefone do fax para contato.

**2° Passo –** Clique sobre o botão **"salvar"** para gravar as informações preenchidas. Caso exista restrição quanto à inclusão, o sistema apresentará mensagem específica que direcionará as ações do usuário.

Ao clicar no botão "**Salvar**", depois de preenchido a entidade executora, aparecerão as telas para confirmação do envio da Carta consulta.

|                                | Título                                                                         | Referência             |                       |
|--------------------------------|--------------------------------------------------------------------------------|------------------------|-----------------------|
| Ministério da Saúde            | Manual de Utilização de Sistemas - MUT                                         | MUT- SIGOE<br>CONSULTA | B/CARTA<br>/SES -v001 |
| FUNASA<br>Nacional<br>de Saúde | Sistema integrado de gerenciamento de obras – SIGOB<br>Módulo Carta Consulta - | Anexos<br>1            | Página<br>30/39       |
|                                | Sistema de Esgotamento Sanitario                                               |                        | 00/00                 |

| FUNASA<br>Fundação Nacional de S                                                  | e<br>Soúde                                         | REDEFUNASA<br>Sistema:   | SIGOB                |
|-----------------------------------------------------------------------------------|----------------------------------------------------|--------------------------|----------------------|
| Usuário: Administrador - SIGOB Entida                                             | ade: Entidade SIGOB Ano: 2011 👻                    |                          | <b>→</b> Menu        |
| Incluir Carta Consulta                                                            | Consultar Carta Consulta                           | Sair do Carta Consulta   |                      |
| 01 - Entidade 🗹                                                                   | 05 - Planilha Orçamentária 🛛 🕢                     | 09 - Transmitir Carta Co | nsulta para a FUNASA |
| 02 - Dirigente 🗹                                                                  | 06 - Resumo de Plano de Aplicação                  |                          |                      |
| 03 - Dados Atuais 🗹                                                               | 07 - Anexar Arquivo                                |                          |                      |
| 04 - Informações de Empreendimento                                                | Mensagem da página da web                          | ×                        |                      |
| Dados<br>Banco*<br>Caixa Econômica Federal ▼<br>Possui Entidade Executora?<br>Sim | Deseja realmente transmitir cart                   | a consulta?              |                      |
| 01 - Entidade                                                                     | ОК                                                 | Cancelar                 |                      |
|                                                                                   |                                                    |                          |                      |
|                                                                                   | © 2011, FUNASA - Fundação Nacional de Saúde. Todos | os direitos reservados.  |                      |

|                                | Τίτυlo                                                                                                    | Referência             |                        |
|--------------------------------|----------------------------------------------------------------------------------------------------|------------------------|------------------------|
| Ministério da Saúde            | Manual de Utilização de Sistemas - MUT                                                                             | MUT- SIGOE<br>CONSULTA | 3/CARTA<br>/SES -v001  |
| FUNASA<br>Nacional<br>de Saúde | Sistema integrado de gerenciamento de obras – SIGOB<br>Módulo Carta Consulta -<br>Sistema de Esgotamento Sanitário | Anexos<br><b>1</b>     | Página<br><b>31/39</b> |
|                                |                                                                                                    |                        |                        |

| FUNASA<br>Fundação Nacional de Sa                                     | úde                                                                        | REDEFUNASA<br>Sistema: SIGOB                 | ?<br>^<br>2   |
|-----------------------------------------------------------------------|----------------------------------------------------------------------------|----------------------------------------------|---------------|
| Usuário: Administrador - SIGOB Entidade                               | e: Entidade SIGOB Ano: 2011 👻                                              |                                              | <b>→</b> Menu |
| Incluir Carta Consulta                                                | Consultar Carta Consulta                                                   | Sair do Carta Consulta                       |               |
| 01 - Entidade 🗹                                                       | 05 - Planilha Orçamentária 🛛 🗹                                             | 09 - Transmitir Carta Consulta para a FUNASA |               |
| 02 - Dirigente 🗹                                                      | 06 - Resumo de Plano de Aplicação                                          |                                              |               |
| 03 - Dados Atuais  🗹                                                  | 07 - Anexar Arquivo                                                        |                                              |               |
| 04 - Informações de E<br>Mensagem da                                  | página da web                                                              |                                              |               |
| Dados<br>Banco*<br>Caixa Econômica<br>Possui Entidade E<br>Sim  Não ( | Confirma a transmissão da carta consulta<br>cará indisponível para edição. | e? Carta consulta transmitida                |               |
| 01 - Entidade                                                         |                                                                            | OK Cancelar                                  |               |
|                                                                       |                                                                            |                                              |               |
|                                                                       |                                                                            |                                              |               |
|                                                                       |                                                                            |                                              |               |
|                                                                       |                                                                            |                                              |               |
| E                                                                     | 2011, FUNASA - Fundação Nacional de Saúde. To                              | odos os direitos reservados.                 |               |

2° Passo – Clique sobre o botão "OK", o sistema exibirá a mensagem:

"Atenção! A Carta consulta foi transmitida e registrada com o número *UFDDMMAAXXXX.* Não será mais permitido alterar esse Plano de Trabalho."

|                     | Τίτυιο                                                      | Referência              |                       |
|---------------------|-------------------------------------------------------------|-------------------------|-----------------------|
| Ministério da Saúde | Manual de Utilização de Sistemas - MUT                      | MUT- SIGOE<br>CONSULTA/ | B/CARTA<br>'SES -v001 |
| FUNASA / Nacional   | Sistema integrado de gerenciamento de obras – SIGOB         | Anexos                  | Página                |
| de Saúde            | Módulo Carta Consulta -<br>Sistema de Esgotamento Sanitário | 1                       | 32/39                 |

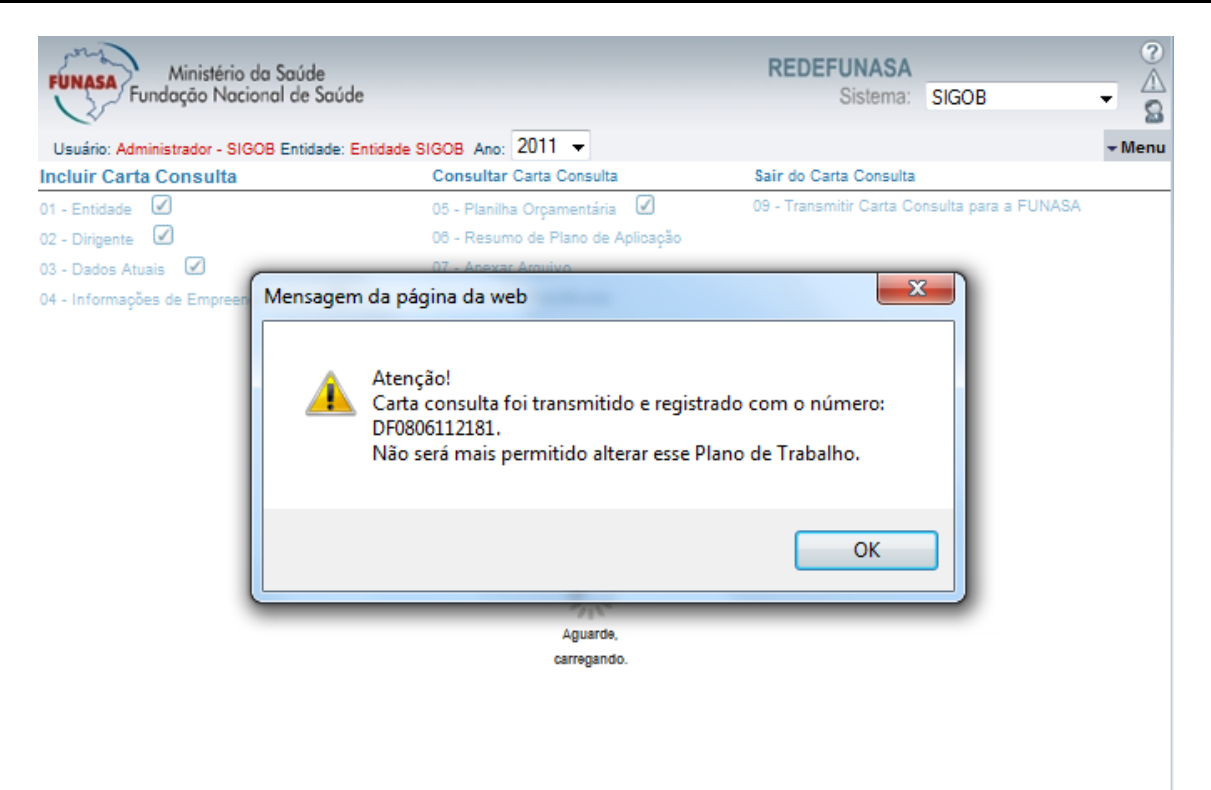

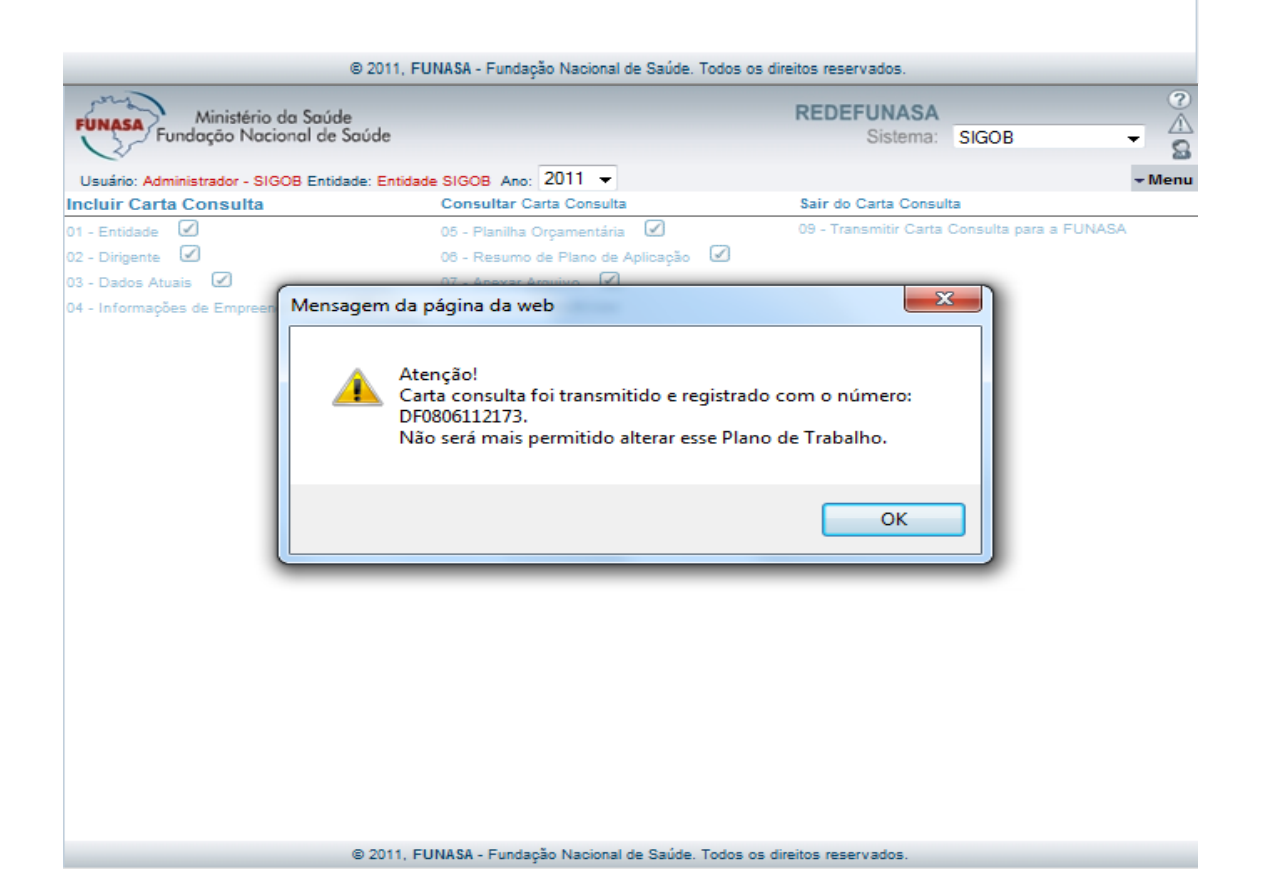

|                     | Τίτυιο                                                      | Referência             |                       |
|---------------------|-------------------------------------------------------------|------------------------|-----------------------|
| Ministério da Saúde | Manual de Utilização de Sistemas - MUT                      | MUT- SIGOE<br>CONSULTA | 3/CARTA<br>/SES -v001 |
| FUNASA Nacional     | Sistema integrado de gerenciamento de obras – SIGOB         | Anexos                 | Página                |
| de Saúde            | Módulo Carta Consulta -<br>Sistema de Esgotamento Sanitário | 1                      | 33/39                 |

3° Passo – Clique sobre o botão "OK".

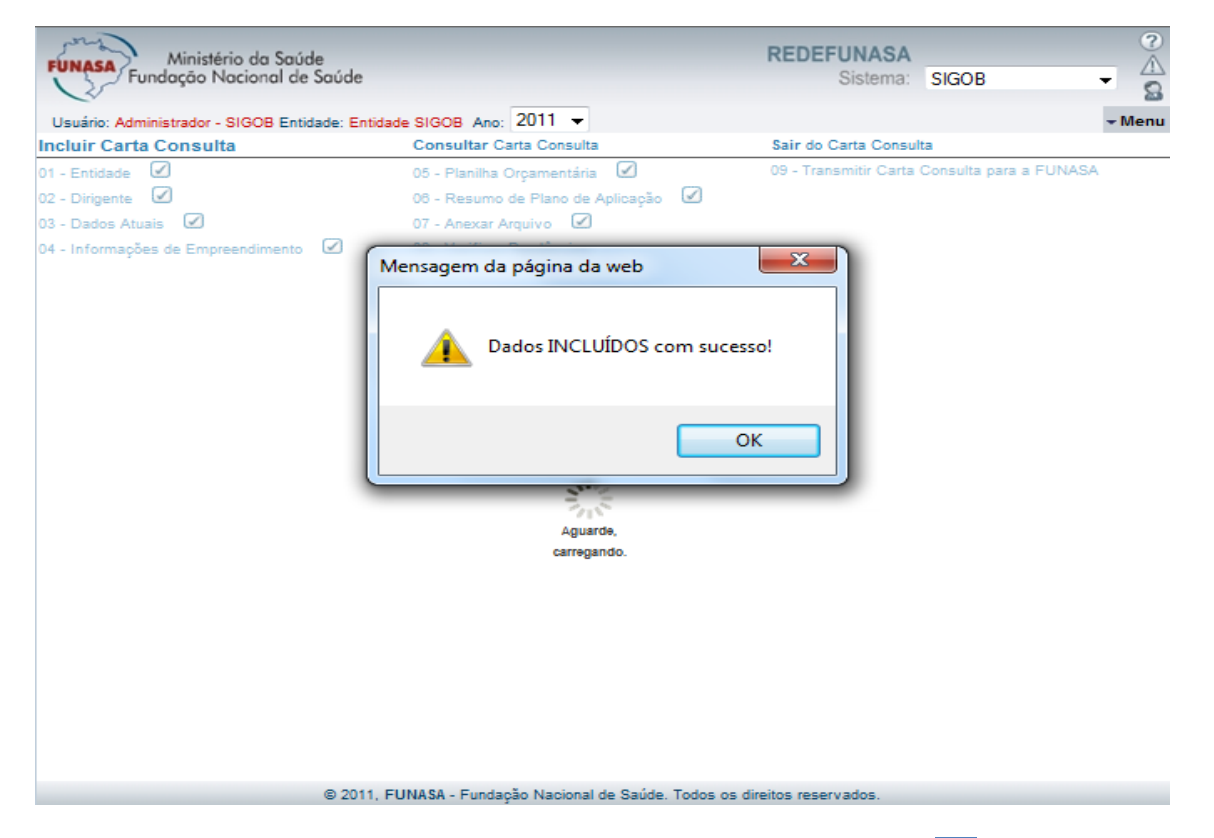

**Nota:** Ao ser transmitida a Carta Consulta, fica identificado com a imagem *le com* o número do Cod. Projeto em "**Consultar Carta Consulta**".

### 4. IMPRIMIR

Após, a transmissão da Carta- Consulta, o sistema disponibiliza em "**Imprimir**" os relatórios conforme telas a seguir:

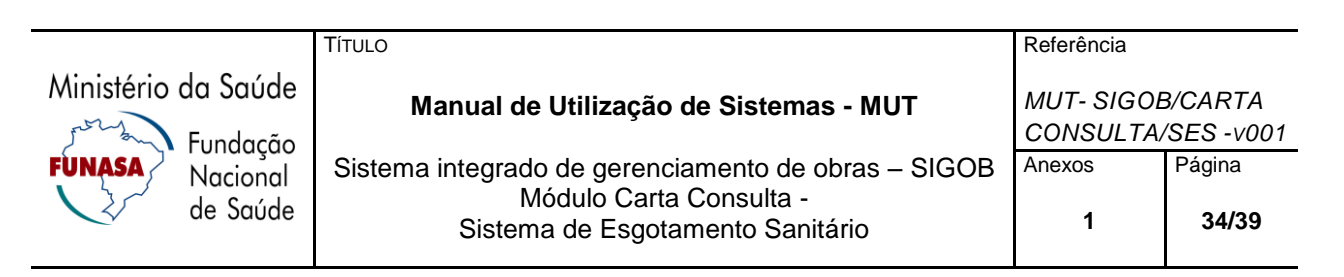

| FUNASA<br>Fundação Nacional de Saúde     |                                                    | REDEFUNASA<br>Sistema: SIGOB -             |
|------------------------------------------|----------------------------------------------------|--------------------------------------------|
| Usuário: Administrador SIGOB Entidade: E | ntidade SICOB Ano: 2011 -                          | 2                                          |
| Incluir Carta Consulta                   | Consultar Carta Consulta                           | Sair do Carta Consulta                     |
|                                          |                                                    | 00 Tranomitir Carta Conquita para a EUNASA |
| on - Entidade                            |                                                    |                                            |
| 02 - Dirigente                           | 06 - Resumo de Plano de Aplicação 🕑 🤇              |                                            |
| 03 - Dados Atuais                        | 07 - Anexar Arquivo                                | Avisos                                     |
| 04 - Informações de Empreendimento 🗹     | 08 - Verificar Pendências                          |                                            |
| Ver Detalhes Plano de Trabalho           | E Fase Atual: Enquadramento /                      | -                                          |
|                                          | Detalhes - Plano de Trabalho                       |                                            |
|                                          | Sistema de Abastecimento de Água                   |                                            |
| Nº do Plano de Trabalho                  | Data de Transmissão                                | Localização Processo Convênio SCDWEB       |
| DF0206112126                             | 02/06/2011 10:49:25                                |                                            |
| Proponente                               | Localidade(s) Beneficiada(s) Executor              |                                            |
| Entidade SIGOB                           | BRASILIA/DF                                        | -                                          |
| Tipo de Recurso                          | Fase Atual                                         | Data de Vigência                           |
|                                          | Enquadramento                                      | -                                          |
| Valor Pago                               | Valor do Último Pagamento                          | Data do Último Pagamento                   |
| R\$                                      | R\$                                                |                                            |
|                                          | Nº de Processos                                    |                                            |
| Projeto                                  | TC/PAC                                             | Convênio                                   |
|                                          |                                                    |                                            |
| Valor                                    | Funasa                                             | Total                                      |
| Solicitado                               | R\$ 100.000,0                                      | R\$ 100.000,00                             |
| Enquadrado 2011                          | R\$ 0,00                                           |                                            |
| A ser enquadrado futuramente             | R\$ 0,00 D\$ 0.00                                  |                                            |
| A ser empenhado 2011                     | R\$ 0,00 R\$ 0,00                                  |                                            |
| A ser empenhado futuramente              | nte R\$ 0,00                                       |                                            |
|                                          |                                                    |                                            |
| © 2011                                   | , FUNASA - Fundação Nacional de Saúde. Todos os di | ireitos reservados.                        |

Tela de Consulta da impressão - Relatórios disponíveis

| Impressão                                                                                                    | ×        |
|----------------------------------------------------------------------------------------------------|----------|
| Consulta - Impressão                                                                                                    | <b>^</b> |
| Relatórios Disponíveis:                                                                                                    |          |
| <ul> <li>Recibo de Transmissão de Plano da versão original</li> <li>Anexo I - Cadastro do Órgão ou Entidade e do Dirigente</li> <li>Anexo IV - Informações do Empreendimento</li> <li>Anexo V - Cronograma de Execução e Resumo de Plano de Aplicação</li> <li>Anexo VI - Cronograma de Desembolso</li> <li>Planilha Orçamentaria - Obras Civis</li> </ul> |          |
| Fechar                                                                                                    |          |

Ministério da Saúde Fundação Nacional de Saúde

### 5. PERGUNTAS FREQÜENTES

### 1) Qual o prazo estabelecido para transmissão da Carta consulta?

De 15/06/2011 à 15/07/2011.

### 2) Como obter a senha de acesso ao SIGOB – Carta consulta?

A senha deverá ser retirada nas agências da Caixa Econômica Federal, para todas as ações do PAC2.

### 3) Ao acessar o SIGOB – Carta consulta, a senha poderá ser alterada?

Não, esse procedimento só poderá ser realizado junto à Caixa Econômica Federal.

### 4) Como atualizar dados do Dirigente e Entidade?

Deverá preencher formulário, disponível no site da FUNASA (www.funasa.gov.br), e enviar para fax (61)3314-6717 ou, digitalizado, para o e-mail <u>carta.consulta@funasa.gov.br</u>. O formulário deverá ter, obrigatoriamente, assinatura e carimbo do Dirigente máximo da entidade.

### 5) Quais os pré-requisitos para o a entidade enviar a carta consulta?

Municípios com população até 50.000 habitantes, com exceção com exceção daqueles integrantes das 12 regiões metropolitanas prioritárias (Porto Alegre – RS, Curitiba – PR, São Paulo – SP, Campinas – SP, Baixada Santista – SP, Rio de Janeiro – RJ, Região Integrada de Desenvolvimento do Distrito Federal – RIDE/DF, Salvador – BA, Belo Horizonte – MG, Fortaleza – CE, Recife – PE e Belém – PA).

### 6) Quais os municípios que terão prioridade de investimento ?

- Municípios que contam com projetos básicos de engenharia devidamente elaborados e com plena condição de viabilização da obra;
- Municípios que contam com gestão estruturada em serviços públicos de saneamento básico com entidade ou órgão especializado (autarquia, empresa pública, sociedade de economia mista, consórcio público) e concessão regularizada, nos casos em que couber;
- Complementação de empreendimentos inseridos na primeira fase do Programa de Aceleração do Crescimento – PAC 1;
- Empreendimentos que promovam a universalização dos serviços de abastecimento de água e de esgotamento sanitário;
- Municípios com elevado risco de transmissão de doenças relacionadas à falta ou inadequação das condições de saneamento, em especial, esquistossomose, tracoma e Dengue, conforme classificação do Ministério da Saúde;
- Municípios com os menores Índices de Desenvolvimento Humano (IDH / PNUD);

### Τίτυιο Referência Ministério da Saúde MUT- SIGOB/CARTA Manual de Utilização de Sistemas - MUT CONSULTA/SES -v001 Fundação Sistema integrado de gerenciamento de obras - SIGOB Anexos Página Nacional Módulo Carta Consulta de Saúde 1 36/39 Sistema de Esgotamento Sanitário

- Municípios com os menores índices de cobertura dos serviços de abastecimento de água e esgotamento sanitário (CENSO 2010 e SNIS 2009);
- Municípios com as maiores taxas de mortalidade infantil (MS);
- Municípios inseridos nos Bolsões de Pobreza (MDS).

### 7) Quais as ações disponíveis para envio do pleito?

- Sistema de Abastecimento de Água
- Sistema de Esgotamento Sanitário
- Elaboração de Projeto (Água)
- Elaboração de Projeto (Esgoto)

### 8) Qual o recurso que será utilizado para implementação das ações?

Estas ações serão implementadas com recurso do Orçamento Geral da União (OGU).

### 9) Em caso de dúvidas de preenchimento da Carta consulta, como proceder?

As dúvidas poderão ser retiradas através das cartilhas disponibilizadas no site da Funasa (www.funasa.gov.br) e na tela inicial da Carta consulta ou através do setor de Engenharia da Superintendência da Funasa no seu estado.

### 10) Quantas cartas consultas poderão ser enviadas para cada área de atuação?

O município poderá enviar até dois pleitos para cada ação.

### 11) Após a transmissão da Carta consulta, esta ainda poderá sofrer algum ajuste?

Não.

### 12) Os proponentes precisarão dar a contrapartida?

Os proponentes que cadastrarem propostas para recebimento de recursos do Orçamento Geral da União (OGU) estarão dispensados do aporte de contrapartida.

Exceto nas situações em que a contrapartida for necessária para dar funcionalidade ao empreendimento, podendo o proponente propor seu valor no momento da entrevista técnica e/ou celebração do Termo de Compromisso, caso a proposta seja selecionada.

# 13) O que acontece se o município não conseguir apresentar a documentação técnica dentro dos prazos estabelecidos na Portaria?

Os proponentes que não apresentarem documentação técnica serão substituídos por outros, conforme os critérios e procedimentos previstos no PAC 2. O atendimento às propostas

|                     | Τίτυιο                                                      | Referência              |                      |
|---------------------|-------------------------------------------------------------|-------------------------|----------------------|
| Ministério da Saúde | Manual de Utilização de Sistemas - MUT                      | MUT- SIGOE<br>CONSULTA/ | B/CARTA<br>SES -v001 |
| FUNASA Nacional     | Sistema integrado de gerenciamento de obras – SIGOB         | Anexos                  | Página               |
| de Saúde            | Módulo Carta Consulta -<br>Sistema de Esgotamento Sanitário | 1                       | 37/39                |

classificadas, por parte da Funasa estará condicionado à disponibilidade e a programação orçamentária previstas na Lei Orçamentária de 2011 e posteriormente na LOA de 2012.

### 14) Os consórcios públicos podem pleitear os recursos do PAC 2 Funasa?

De acordo com a Lei do PAC (Lei nº 11.578/07) o repasse de recursos do PAC só poderá ser feito para estados, municípios e o Distrito Federal, não sendo possível o repasse para os consórcios públicos.

### 15) As companhias estaduais de saneamento podem pleitear esses recursos ou qual o papel das companhias estaduais de saneamento no PAC 2?

Apenas os Governos estaduais e municipais poderão solicitar recursos no PAC 2 Funasa, o concessionárias que não impede que as companhias estaduais sejam intervenientes/executoras nos termos de compromisso.

### 16) As prefeituras municipais receberam recursos para elaboração de projetos?

Não, a Funasa identificará as necessidades dos municípios e contratará diretamente os projetos definidos nesta primeira etapa do PAC 2.

### 6. INFORMAÇÕES GERAIS

Dúvidas referentes aos erros de sistema, ligar para Suporte a Sistemas, na FUNASA/Sede, no telefone (61) 0800-709-6500 ou envie mensagem para: carta.consulta@funasa.gov.br.

|                     | Τίτυlo                                                      | Referência              |                       |
|---------------------|-------------------------------------------------------------|-------------------------|-----------------------|
| Ministério da Saúde | Manual de Utilização de Sistemas - MUT                      | MUT- SIGOE<br>CONSULTA/ | 3/CARTA<br>'SES -v001 |
| FUNASA Nacional     | Sistema integrado de gerenciamento de obras – SIGOB         | Anexos                  | Página                |
| de Saúde            | Módulo Carta Consulta -<br>Sistema de Esgotamento Sanitário | 1                       | 38/39                 |

Dúvidas quanto ao preenchimento da Carta Consulta, entrar em contato com o Setor de Engenharia da Superintendência da Funasa no Estado.

| UF | CONTATO                   |
|----|---------------------------|
| AC | (68) 3224-9051            |
| AL | (82) 3194-2022            |
| AP | (96)3214-2033             |
| AM | (92) 3301-4132            |
| BA | (71) 3266-3638            |
| CE | (85)3312-6730/3268-2479   |
| DF | (61)3314-6202             |
| ES | (27) 3335-8251            |
| GO | (62) 3226-3055            |
| MA | (98) 3214-3370/3362       |
| MT | (65) 3623-2200 Ramal: 221 |
| MS | (67) 3382-6072            |
| MG | (31) 3248-2937            |
| PA | (91) 3202-3761/3717       |

| UF | CONTATO                  |
|----|--------------------------|
| PB | (83) 3216-2410           |
| PR | (41) 3310-8275           |
| PE | (81) 3414-8345           |
| PI | (86) 3233-2466           |
| RJ | (21) 2263-6743/2283-1232 |
| RN | (84) 3220-4770/4771      |
| RS | (51) 3215-7062           |
| RO | (69) 3216-6135           |
| RR | (95) 3212-3125           |
| SC | (48) 3281-7782           |
| SP | (11) 3585-9717/9764      |
| SE | (79) 3259-6831           |
| ТО | (63) 3218-3631           |

### Título

Referência

Ministério da Saúde Fundação Nacional de Saúde

Manual de Utilização de Sistemas - MUT

Sistema integrado de gerenciamento de obras – SIGOB Módulo Carta Consulta -Sistema de Esgotamento Sanitário MUT- SIGOB/CARTA CONSULTA/SES -v001 Anexos Página 1 39/39

### ANEXO I

### MODELO DE RESUMO EXECUTIVO DO PROJETO

1. Identificação do sistema existente

Abastecimento de Água

- 1.1. Tipo de captação:
- 1.2. Extensão da adução:
- 1.3. Tipo e capacidade de tratamento:
- 1.4. Quantidade e capacidade dos reservatórios:
- 1.5. Quantidade de estações elevatórias:
- 1.6. Extensão da rede de distribuição:
- 1.7. Quantidade de ligações domiciliares:

Esgotamento Sanitário

- 1.1. Quantidade de ligações domiciliares:
- 1.2. Extensão da rede coletora:
- 1.3. Quantidade de estações elevatórias:
- 1.4. Extensão da linha de recalque:
- 1.5. Quantidade e capacidade das estações de tratamento:
- 1.6. Quantidade de emissários:
- 2. Identificação do empreendimento proposto

Implantação ou Ampliação dos itens Data de elaboração do projeto: População atendida: Descrição detalhada da implantação ou ampliação das intervenções propostas

### 2.1. Abastecimento de Água

- 2.1.1. Captação: informar o tipo, quantidade, vazão máxima, profundidade
- 2.1.2. Adução: informar a extensão e o material a ser utilizado
- 2.1.3. Elevatória: informar a quantidade e vazão
- 2.1.4. Tratamento: informar o tipo, quantidade e vazão
- 2.1.5. Reservação: informar o tipo, quantidade, capacidade e material
- 2.1.6. Distribuição: informar a extensão da rede e o material a ser utilizado
- 2.1.7. Ligações domiciliares: informar a quantidade

2.2. Esgotamento Sanitário

- 2.2.1. Ligações domiciliares: informar a quantidade
- 2.2.2. Rede coletora: informar a extensão da rede e material a ser utilizado
- 2.2.3. Elevatória: informar a quantidade e vazão
- 2.2.4. Linha de recalque: informar a quantidade e material a ser utilizado
- 2.2.5. Tratamento: informar o tipo, quantidade e vazão
- 2.2.6. Emissário final: informar a extensão e material a ser utilizado

# FUNASA

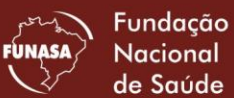

Ministério da **Saúde** 

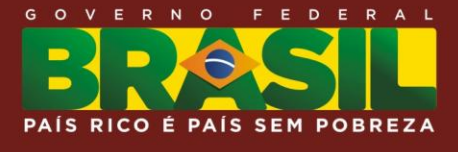